# 新型コロナワクチン予約システム

## 操作マニュアル

## 医療機関用

2021/04/05 時点版

※実際の画面とは異なる場合がございます ※手順は変更になる可能性がございます

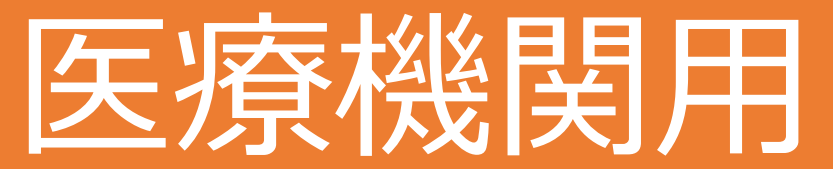

## 新型コロナワクチン予約システム操作マニュアル

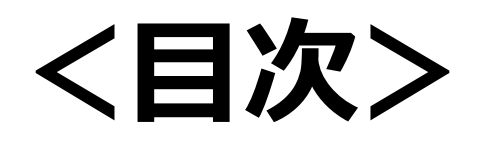

| • | 初期操  | 作           | 手順 | •          | •          | ٠         | • | • | • | • | • | • | • | • | ٠ | P2     |
|---|------|-------------|----|------------|------------|-----------|---|---|---|---|---|---|---|---|---|--------|
| ٠ | アドミ  | こ           | アカ | ウ          | ン          | arepsilon |   | グ | イ | ン | • | • | • | • | ٠ | P3~5   |
| • | 個人IC | )を          | 発行 | す          | 5          | •         | • | • | • | ٠ | • | • | ٠ | • | • | P6~7   |
| • | スタッ  | フロ          | の編 | 集          | •          | •         | • | • | • | • | • | • | • | • | • | P8     |
| • | パスワ  | )—          | ドの | 編          | 集          | •         | • | • | • | • | • | • | • | • | • | P9     |
| ٠ | 初回口  | グ-          | イン | •          | •          | •         | • | • | • | • | • | • | • | • | • | P10~11 |
| ٠ | 通常口  | グ-          | イン | •          | •          | •         | • | • | • | • | • | • | • | • | • | P12~16 |
| • | トッフ  | р<br>•      | •• | •          | •          | •         | • | • | • | • | • | • | • | • | • | P17    |
| • | 会場基  |             | 青報 | •          | •          | •         | • | • | • | • | • | • | • | • | ٠ | P18    |
| • | 予約枠  | ら<br>の<br>記 | 设定 | <b>/</b> ズ | <b>E</b> 更 |           | • | • | • | • | • | • | • | • |   | P19~22 |
| • | 予約受  | 何           | 開始 |            | 停          | 止         | • | • | • | • | • | • | • | • | • | P23    |
| • | 予約全  | 件           | 表示 | •          | •          | •         | • | • | • | • | • | • | • | • | ٠ | P24~25 |
| • | 予約一  | 覧           | (日 | 別          | )          | ٠         | • | • | • | • | • | • | • | ٠ | • | P26    |
| • | 又約步  | $-\infty$ t | 全一 |            | •          | •         | • | • | • | • | • | • | • | • | • |        |

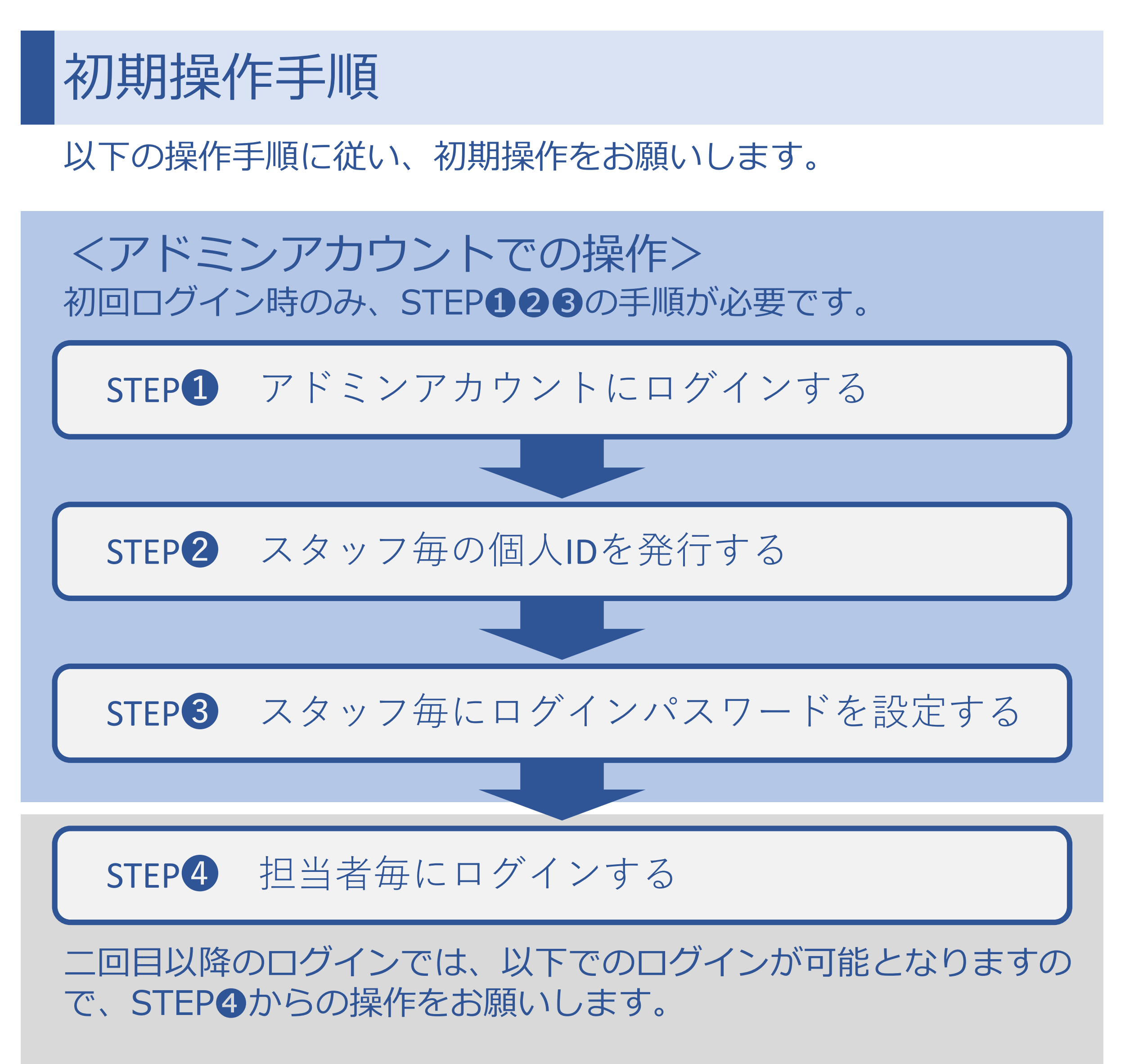

<ログインに必要な情報>

・アドミンアカウントで発行された個人ID ・ご自身で設定したパスワード

それぞれの操作方法については、次ページ以降をご確認ください。

# アドミンアカウントログイン

まず初めに、アドミンアカウントへのログインを行っていただきます。 ログイン用のID/初期パスワードをご入力ください。 アドミンアカウントでは、各病院で操作するスタッフの追加ができます。

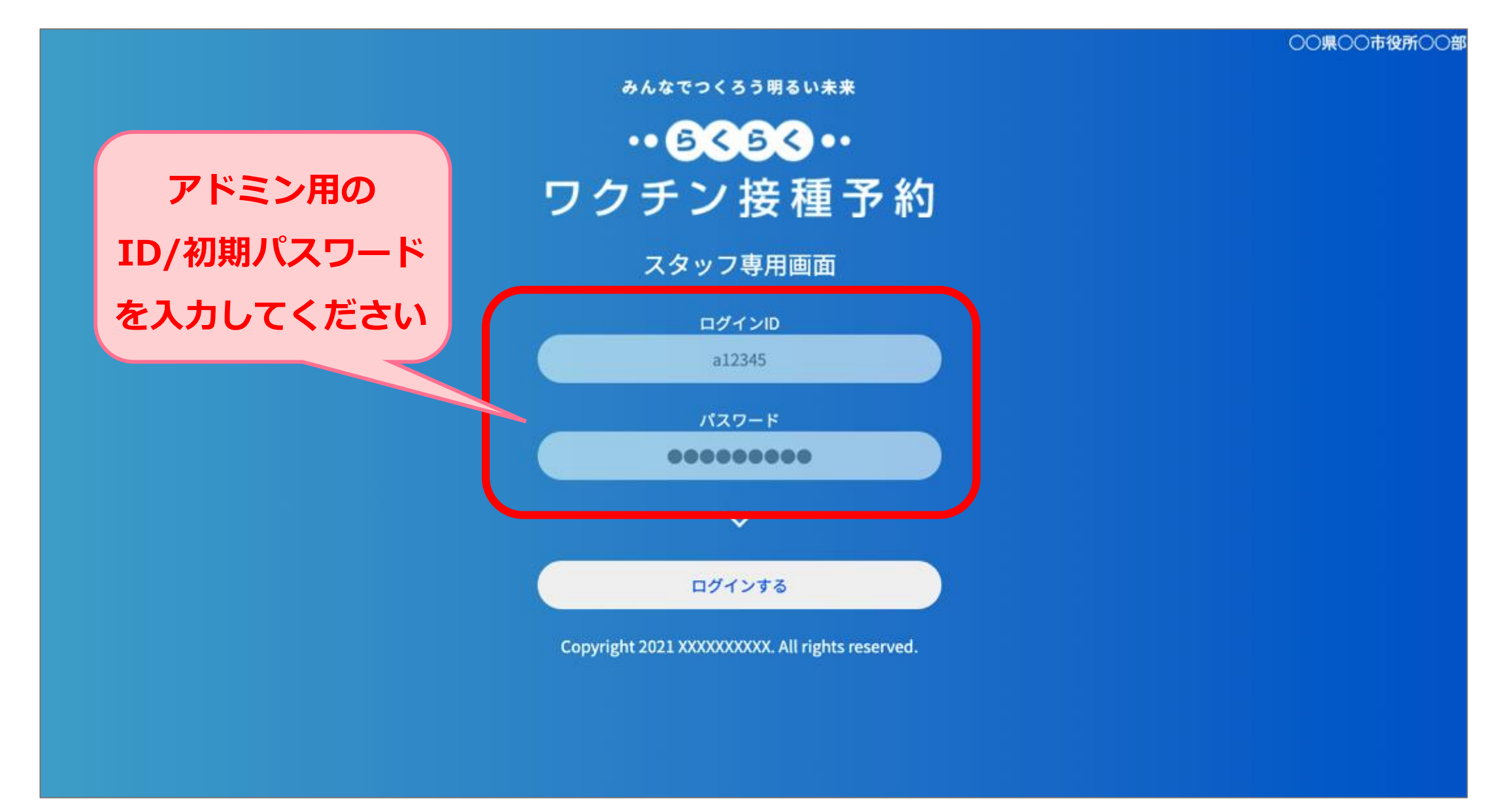

## 「ログイン」ボタンの押下をお願いいたします。

○○県○○市役所○○部

みんなでつくろう明るい未来

・・ 6く6く・・ ワクチン接種予約

スタッフ専用画面

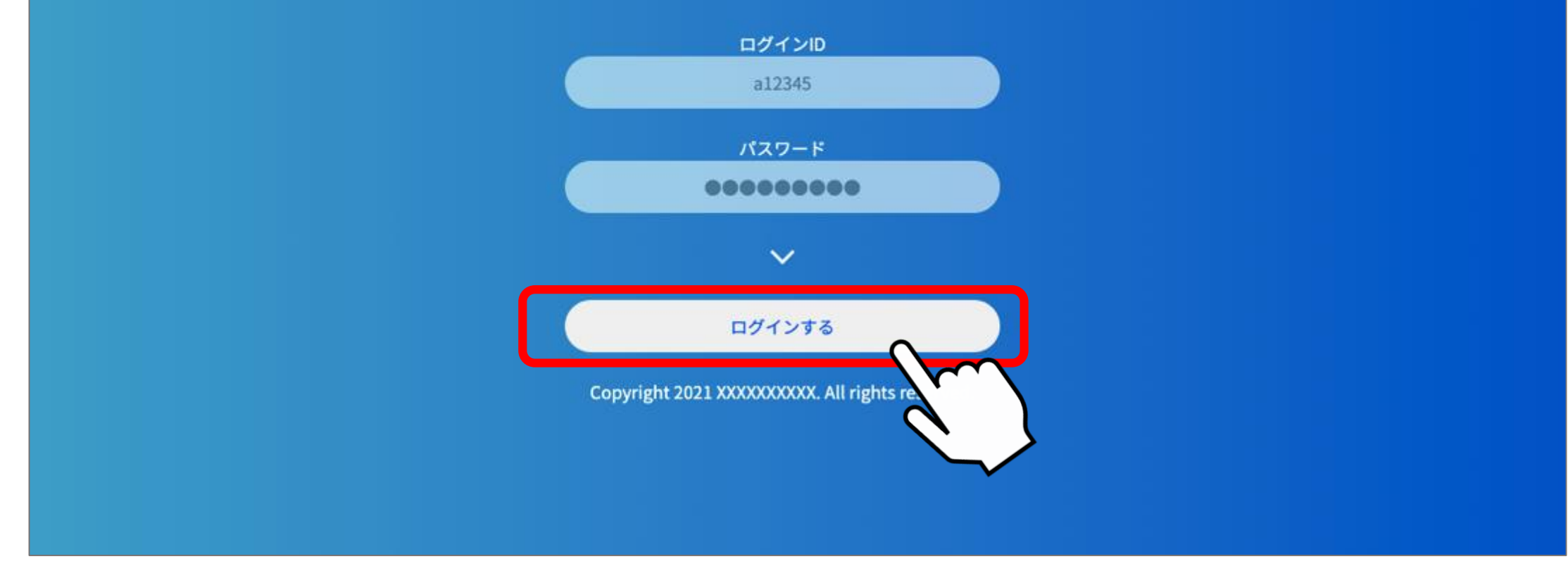

※パスワードを忘れてしまった場合、事務局(コールセンター)へお問い合わせいただき、 ID/パスワードの再発行をご依頼ください

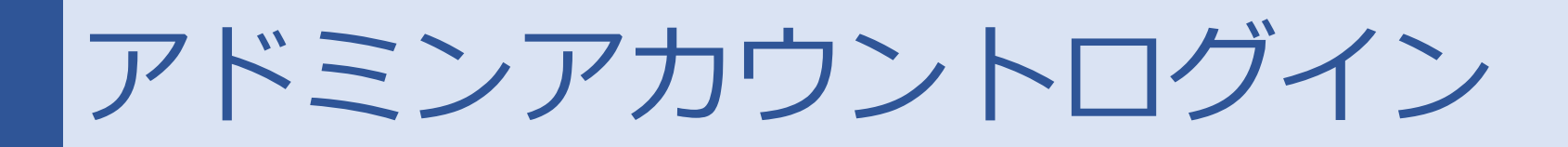

ログインしますと初回のみ「パスワードの変更」が求められますので、 初期パスワードを入力し、新しいパスワードの設定をお願いいたします。 ※パスワードは、ご自身で管理してください

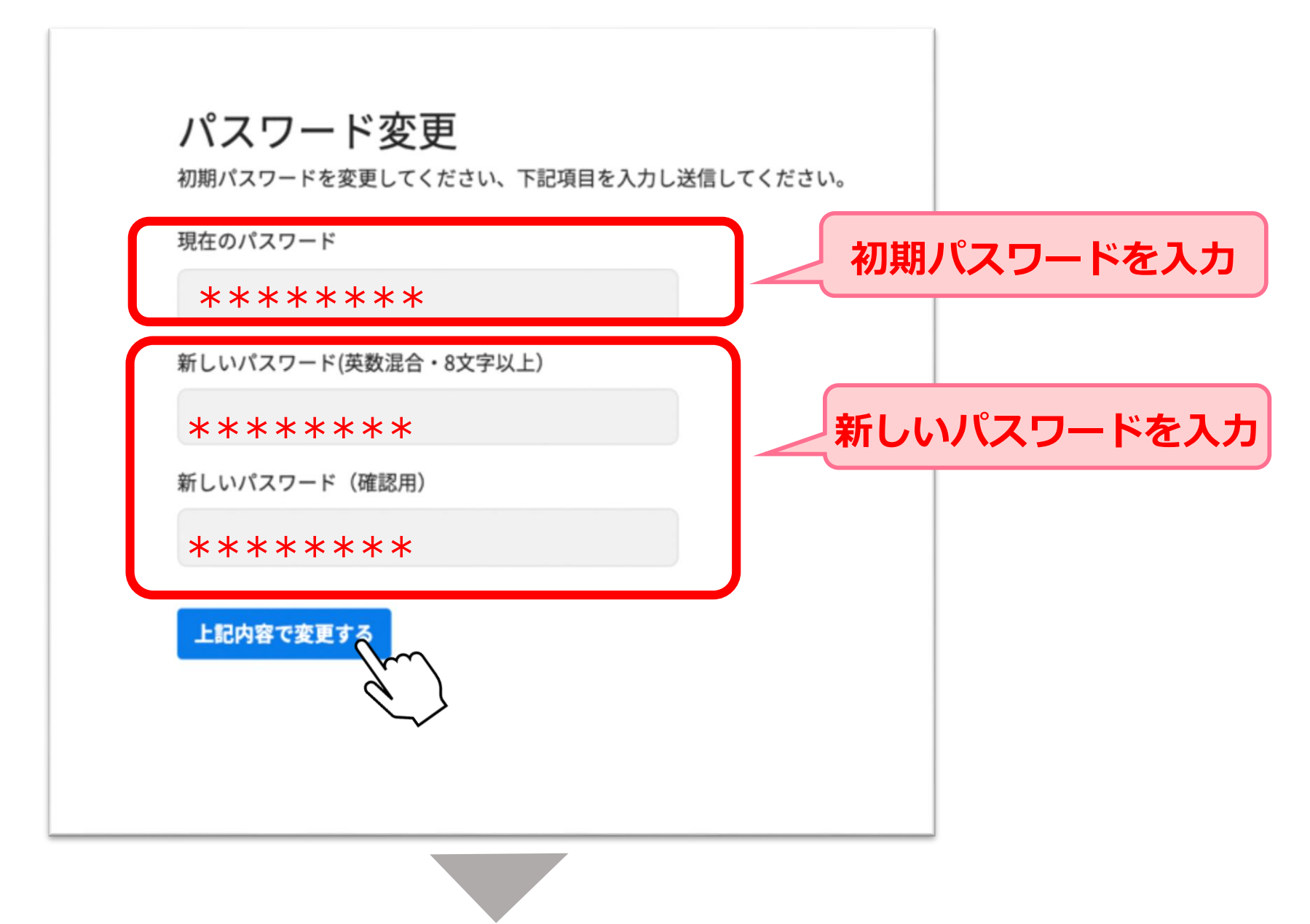

パスワード変更が完了いたしますと、2段階認証のメールアドレス設定ページに 遷移いたします。メールアドレスを設定し2段階認証を行ってください。

### 2段階認証設定

次に、ログイン時に認証コードを受け取るメールアドレスを登録します。

メールアドレスを入力してください。

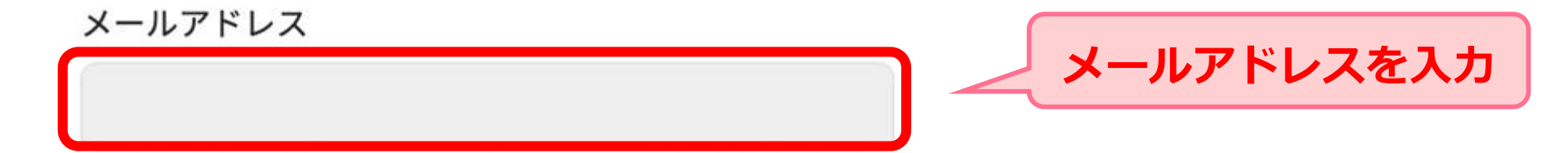

次へを押すと上記メールアドレスに認証コードが送信されます。

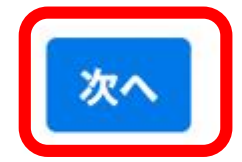

アドミンアカウントログイン

### 登録いただいた、メールにコードが飛んできますので入力してください。

[テスト版]ワクチン接種予約システム ログインコード 宛先

ログイン用コードを発行しました

496540

コードは10分間有効です。

再度コードを発行された場合は、最新のもののみが有効です。

| 2段階認証設定                                                    |
|------------------------------------------------------------|
| 入力いただいたメールアドレスに認証コードを送信しました。<br>メールを確認し、届いた認証コードを入力してください。 |
| 認証コード                                                      |
| 認証する                                                       |
|                                                            |
|                                                            |

2段階認証が完了いたしますと、医療機関管理画面のアドミンアカウントTOPページに 遷移いたします、

テストA病院 ワクチン予約

| トップ                     | 左メニューから見たいデータを選んでください。                                                                 |
|-------------------------|----------------------------------------------------------------------------------------|
| 設定<br>スタッフ追加<br>パスワード変更 | ※現在アカウント管理者としてログインしています。<br>左メニューより作業用スタッフアカウントを追加すると、<br>発行したアカウントで予約の管理等ができるようになります。 |
| アカウント<br>ログアウト          |                                                                                        |
|                         |                                                                                        |
|                         |                                                                                        |
|                         |                                                                                        |
|                         |                                                                                        |
|                         |                                                                                        |
|                         |                                                                                        |
|                         |                                                                                        |

# 個人IDを発行する (スタッフの追加)

個人毎のIDを発行していただくことで、誰が/いつログインし操作をしたのか 履歴を残す/確認することができます。

## <個人ID発行方法>

### ①左メニューバーのスタッフ追加を選択する

| テストA病院 ワクチン予約 |                                                                                                    |                                                                                                    |                                 |                    |          |    |
|---------------|----------------------------------------------------------------------------------------------------|----------------------------------------------------------------------------------------------------|---------------------------------|--------------------|----------|----|
| トップ           | スタッフ一覧・追                                                                                                    | 加                                                                                                    |                                 |                    |          |    |
| 警察            | スタッフ一覧                                                                                                    |                                                                                                    |                                 |                    |          |    |
|               | タッフ名                                                                                                    | ログインID                                                                                                    | メール                             | 登録状況               | アカウントロック | 編集 |
| 70025         | マカウント管理者                                                                                                    | m2377534                                                                                                   |                                 |                    |          | 編集 |
|               | ッフ名とメールアドレスを入れ、追加<br>クフ名とメールアドレスを入れ、追加<br>入力されたメールアドレスに対して、認識<br>受信された方にコードを確認し、この画<br>正しいコードが入力されますと、同じく、<br>送信されますので、受信された方はこれ<br>スタッフ名:<br>通加 | 加ボタンを押すと、<br>証コードが送信されます(有効期限24時間)<br>面に表示される入力欄に入力してください<br>メールアドレス宛に、ログインIDとパスワー<br>に従ってアカウントを作成、利用すること: | )。<br>- ド設定リンク(有効期限18<br>ができます。 | 5分) f <sup>c</sup> |          |    |

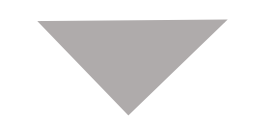

### ②追加するスタッフの名前/メールアドレスを選択し、登録を押下する

| テストA病院 ワクチン予約 |           |
|---------------|-----------|
| トップ           | スタッフ一覧・追加 |
| 設定            | スタッフ一覧    |

スタッフ追加 パスワード変更 アカウント ログアウト

| スタッフ名    | ログインID   | メール | 登録状況 | アカウントロック | 編集 |
|----------|----------|-----|------|----------|----|
| アカウント管理者 | m2377534 |     |      |          | 編集 |

#### スタッフ追加

スタッフ名とメールアドレスを入れ、追加ボタンを押すと、 入力されたメールアドレスに対して、認証コードが送信されます(有効期限24時間)。 受信された方にコードを確認し、この画面に表示される入力欄に入力してください 正しいコードが入力されますと、同じくメールアドレス宛に、ログインIDとバスワード設定リンク(有効期限15分)が 送信されますので、受信された方はこれに従ってアカウントを作成、利用することができます。

| メダツフ名:   |  |
|----------|--|
| メールアドレス: |  |
|          |  |

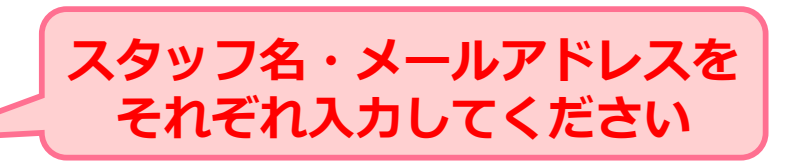

個人IDを発行する(スタッフの追加)

#### ③登録したメールアドレス宛に登録コードが届きます。 届いた登録コード予約システム管理者へお伝えください。

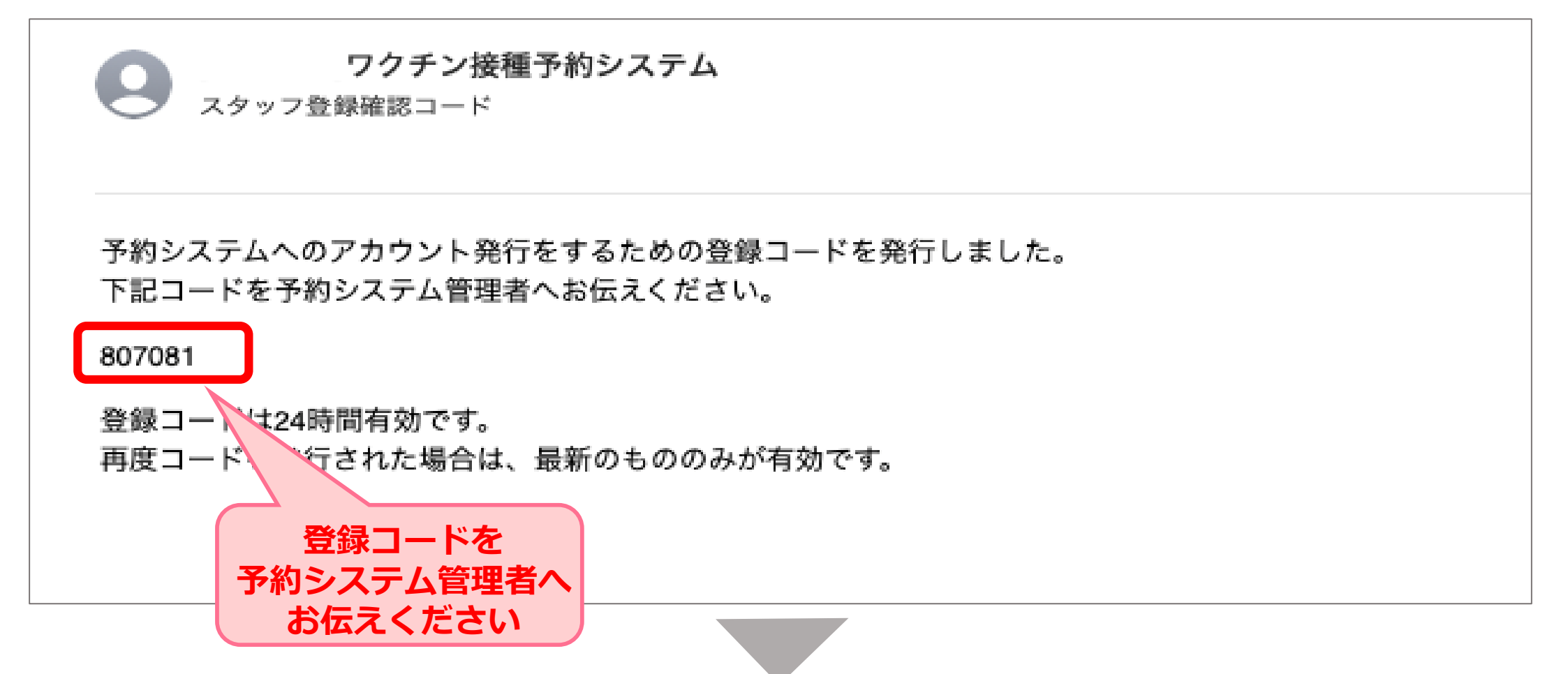

#### ④予約システム管理者は、各スタッフの登録コードを入力してください。

| テストA病院 ワクチン予約                    |                                                                                                    |                                                                                      |                                                                         |                                           |                         |
|----------------------------------|----------------------------------------------------------------------------------------------------|--------------------------------------------------------------------------------------|-------------------------------------------------------------------------|-------------------------------------------|-------------------------|
| トップ                              | メール宛てに確認コード                                                                                           | を送信しました。受信者にコ                                                                        | ードを確認の上、本登録を完了                                                          | <b>?させてください。</b>                          |                         |
| 取定<br>スタッフ追加<br>パスワード変更<br>アカウント | スタッフー 野                                                                                               | 意・追加                                                                                 |                                                                         |                                           |                         |
| ログアウト                            | スタッフ名                                                                                                 | ログインID                                                                               | メール                                                                     | 登録状況                                      | アカウントロック 編集             |
|                                  | アカウント管理者                                                                                              | m2377534                                                                             |                                                                         |                                           | 編集                      |
|                                  | staff1                                                                                                | 5030126                                                                              |                                                                         | 仮登録:<br>初6 <b>807081</b> 力                | 編集                      |
|                                  | スタッフ追加<br>スタッフ名とメールアドレス<br>入力されたメールアドレスは<br>受信された方にコードを確認<br>正しいコードが入力されます<br>送信されますので、受信され<br>スタッフ名: | を入れ、追加ボタンを押すと<br>対して、認証コードが送信さ<br>8し、この画面に表示される)<br>「と、同じくメールアドレス発<br>れた方はこれに従ってアカウン | 、<br>れます(有効期限24時間)。<br>、力欄に入力してください<br>に、ログインIDとバスワード<br>小トを作成、利用することがで | 80年リン? (有効期限15分<br>きます。<br>登録コードを<br>登録する | く<br>メールアドレス等の<br>編集が可能 |

#### ⑤スタッフの登録が完了しました。

| テストA病院 ワクチン予約                    |                                                                                                    |                                                                                     |                                                                      |                 |                                         |                |
|----------------------------------|----------------------------------------------------------------------------------------------------|-------------------------------------------------------------------------------------|----------------------------------------------------------------------|-----------------|-----------------------------------------|----------------|
| トップ                              | メール宛てにログイン方法を送信                                                                                                    | 目しました。                                                                              |                                                                      |                 |                                         |                |
| 設定<br>スタッフ追加<br>パスワード変更<br>アカウント | スタッフ一覧・<br><sup>スタッフ一覧</sup>                                                                                                    | 追加                                                                                  |                                                                      |                 |                                         |                |
| ログアウト                            | スタッフ名                                                                                                    | ログインID                                                                              | メール                                                                  | 登録状況            | アカウントロック                                | 編集             |
|                                  | アカウント管理者                                                                                                    | m2377534                                                                            |                                                                      |                 |                                         | 編集             |
|                                  | staff1                                                                                                    | 5030126                                                                             |                                                                      | 初回ログイン前         |                                         | 編集             |
|                                  | スタッフ追加<br>スタッフ名とメールアドレスを入れ、<br>入力されたメールアドレスに対して、<br>受信された方にコードを確認し、こ<br>正しいコードが入力されますと、同<br>送信されますので、受信された方は<br>スタッフ名:<br>メールアドレス: | 、追加ボタンを押すと、<br>、認証コードが送信されます(<br>の画面に表示される入力欄に入<br>じくメールアドレス宛に、ログ<br>これに従ってアカウントを作成 | 有効期限24時間)。<br>,力してください<br>インIDとパスワード設定リンク(有効期限15分)が<br>、利用することができます。 | 追加<br>ログ<br>「登録 | したスタッフが<br>インを完了する<br>録完了」に表示:<br>わります。 | 初回<br>5と<br>が変 |

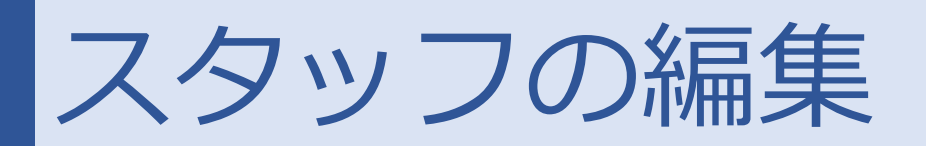

### スタッフの編集を行うことが可能です。

## <スタッフ編集方法>

①左メニューバーのスタッフ追加を選択し「編集」ボタンを押下する。

| テストA病院 ワクチン予約 |                                                                                                    |                                                                                                    |                               |             |          |      |
|---------------|----------------------------------------------------------------------------------------------------|----------------------------------------------------------------------------------------------------|-------------------------------|-------------|----------|------|
| トップ           | スタッフ一覧・追加                                                                                                    | 0                                                                                                    |                               |             |          |      |
| 1977<br>      | スタッフ一覧                                                                                                    |                                                                                                    |                               |             |          |      |
|               | タッフ名                                                                                                    | ログインID                                                                                                | メール                           | 登録状况        | アカウントロック | 18 M |
| アカウント         | マカウント管理者                                                                                                    | m2377534                                                                                              |                               |             |          | 編集   |
| DØ791         | タッフ追加<br>ッフ名とメールアドレスを入れ、追加ポ<br>入力されたメールアドレスに対して、認証コ<br>受信された方にコードを確認し、この画面は<br>正しいコードが入力されますと、同じくメー<br>送信されますので、受信された方はこれに領<br>スタッフ名:<br>メールアドレス: | 《タンを押すと、<br>」ードが送信されます(有効期限24時間)<br>に表示される入力欄に入力してください<br>-ルアドレス宛に、ログインIDとパスワー<br>Eってアカウントを作成、利用することか | 。<br>ド設定リンク(有効期限15分<br>'できます。 | 8) \$<br>\$ |          |      |

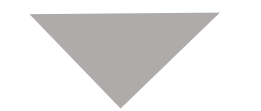

②スタッフ名/メールアドレスの編集は可能です。

編集後「変更」ボタンを押下してください。

テストAL ワクチン予約

トップ

### 設定 スタッフ追加 パスワード変更

アカウント ログアウト

| スタッフ情報の編   | 集 |
|------------|---|
| スタッフ名:     |   |
| アカウント管理者   |   |
| メール:       |   |
| test@co.jp |   |
| 変更         | 0 |

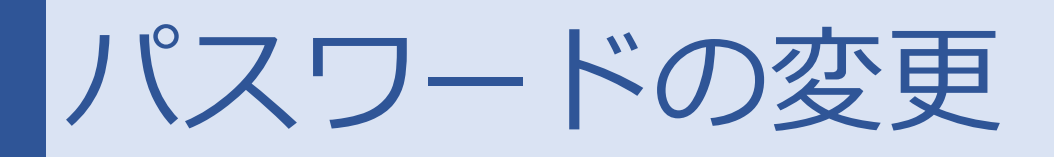

パスワードを変更する場合は「パスワードの変更」を押下し、現在のパスワード と新しいパスワードを入力の上変更をお願いします。

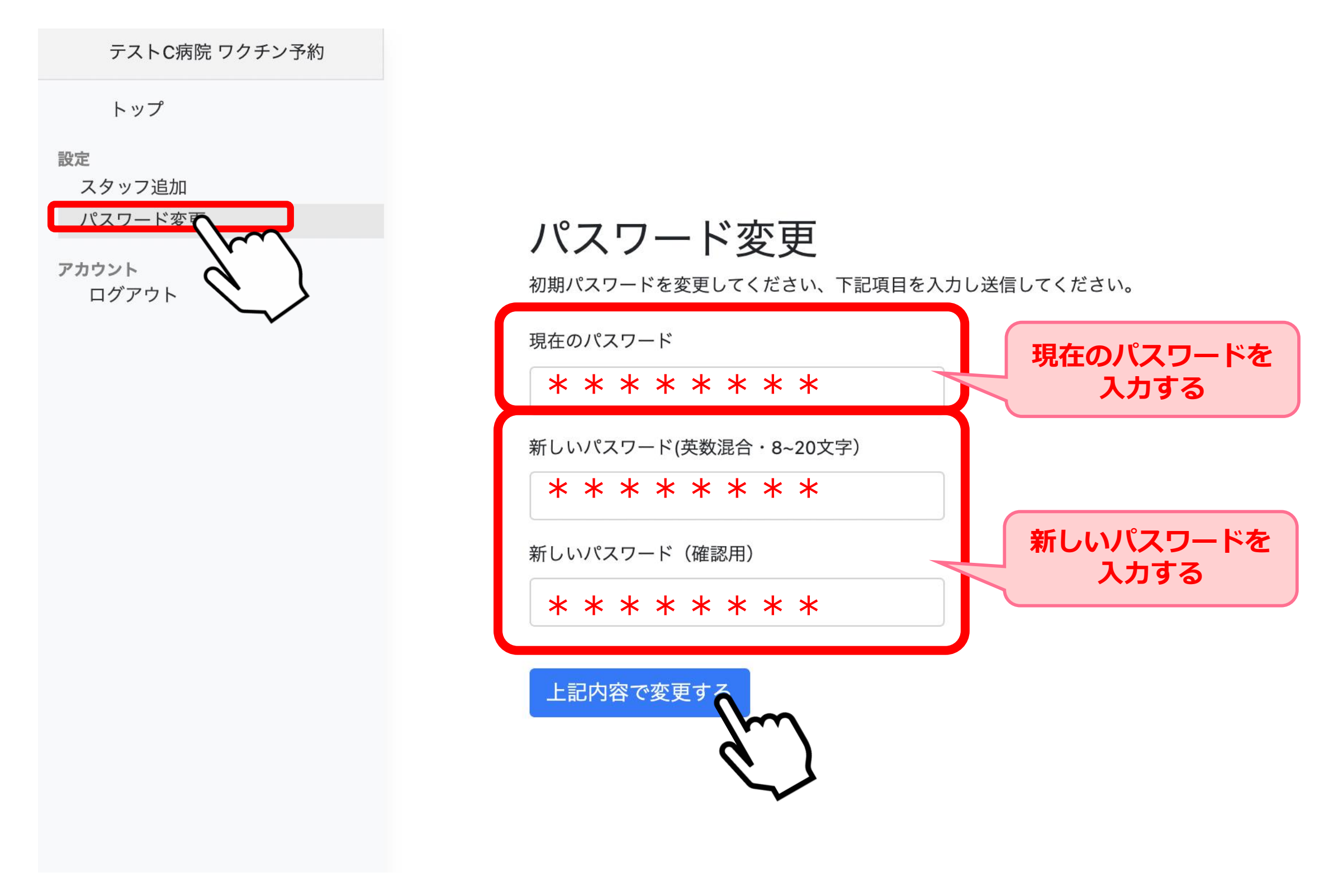

9

初回ログイン

## ①予約システム管理者の認証コードの登録が完了すると、登録したメール アドレス宛にログインIDとパスワード設定用URLリンクが届きます。

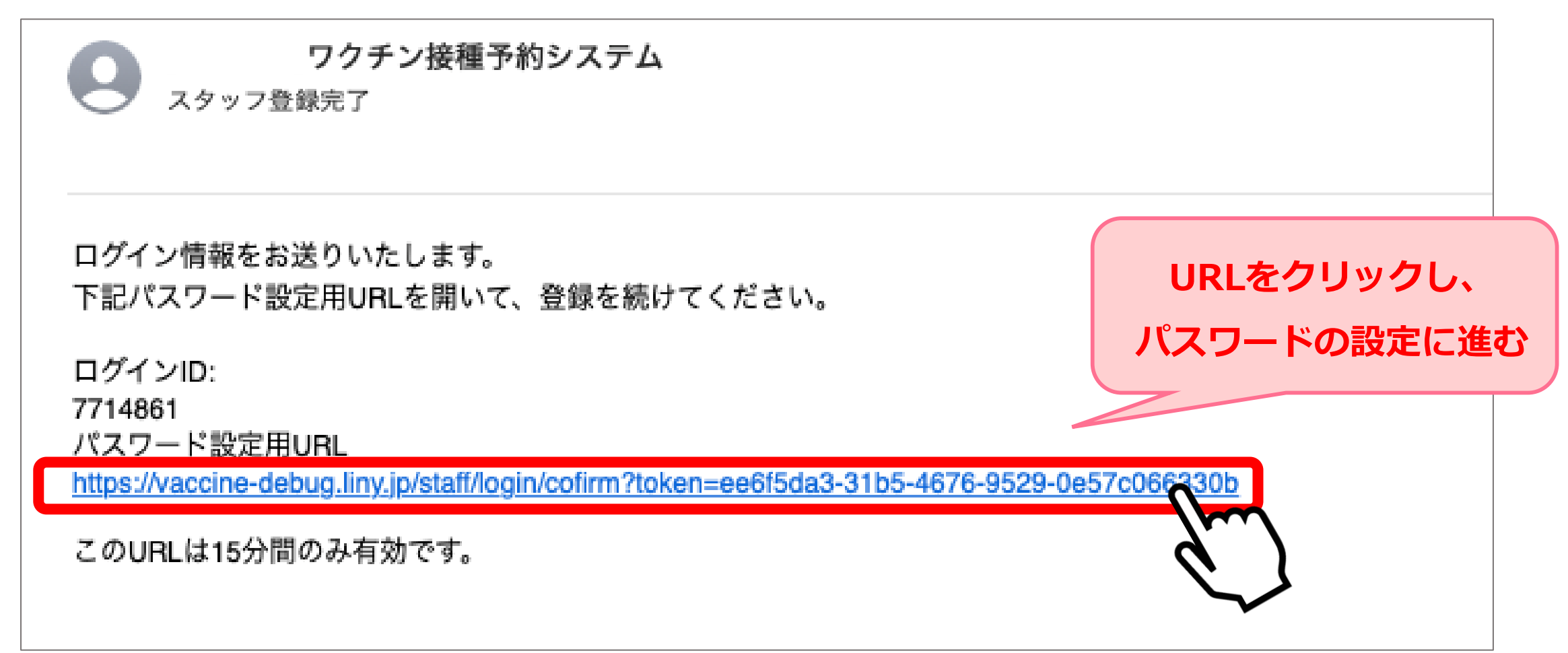

#### ②URLを開き、ログイン用のパスワードを設定してください。

| ワクチン予約                                  |           |
|-----------------------------------------|-----------|
|                                         |           |
| 官理画面ハスワート豆球<br>まず初めに、新しいパスワードを設定してください。 | ログイン用の    |
| 新しいパスワード(英数混合・8文字以上)                    | パスワードを設定す |

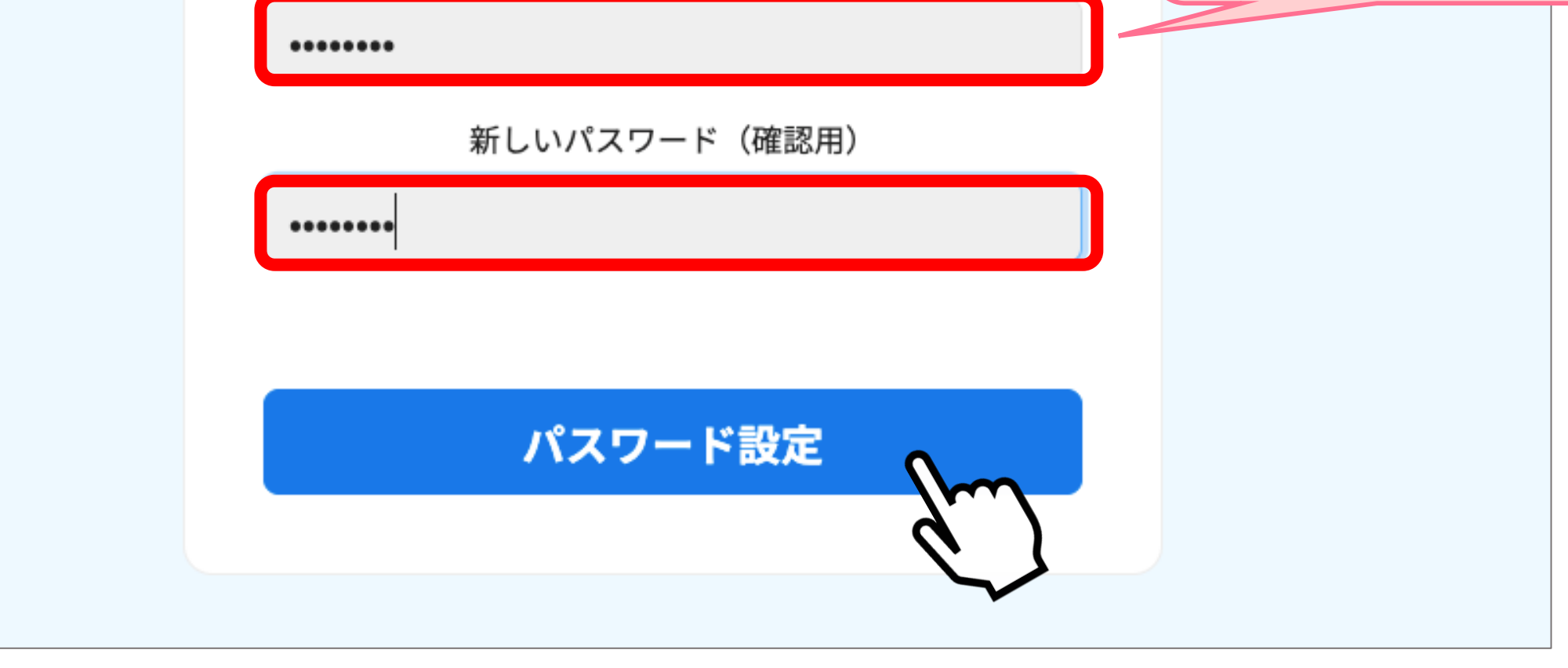

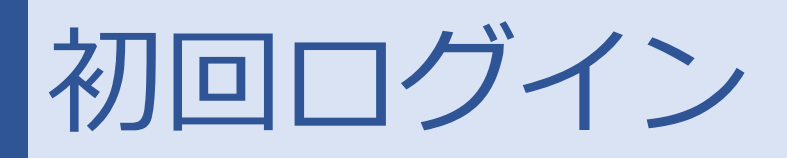

## ③ログイン画面にて、先程のメールに記載されているログインIDと新しく設定 したパスワードを入力しログインして下さい。

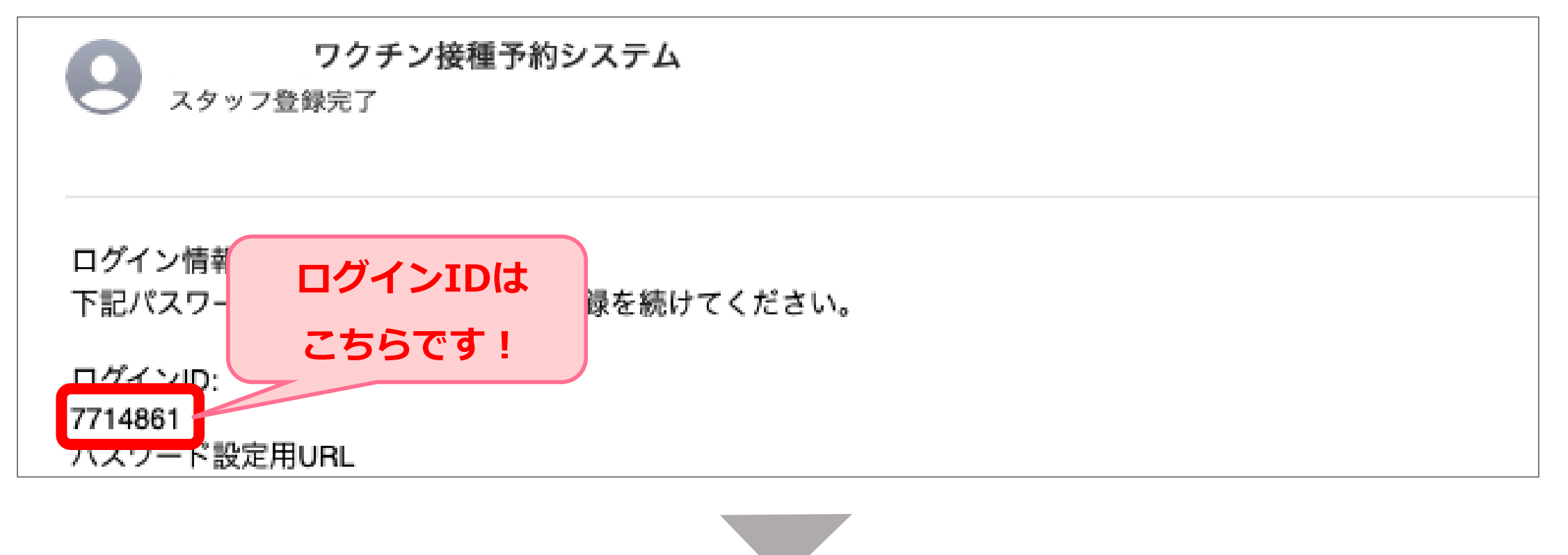

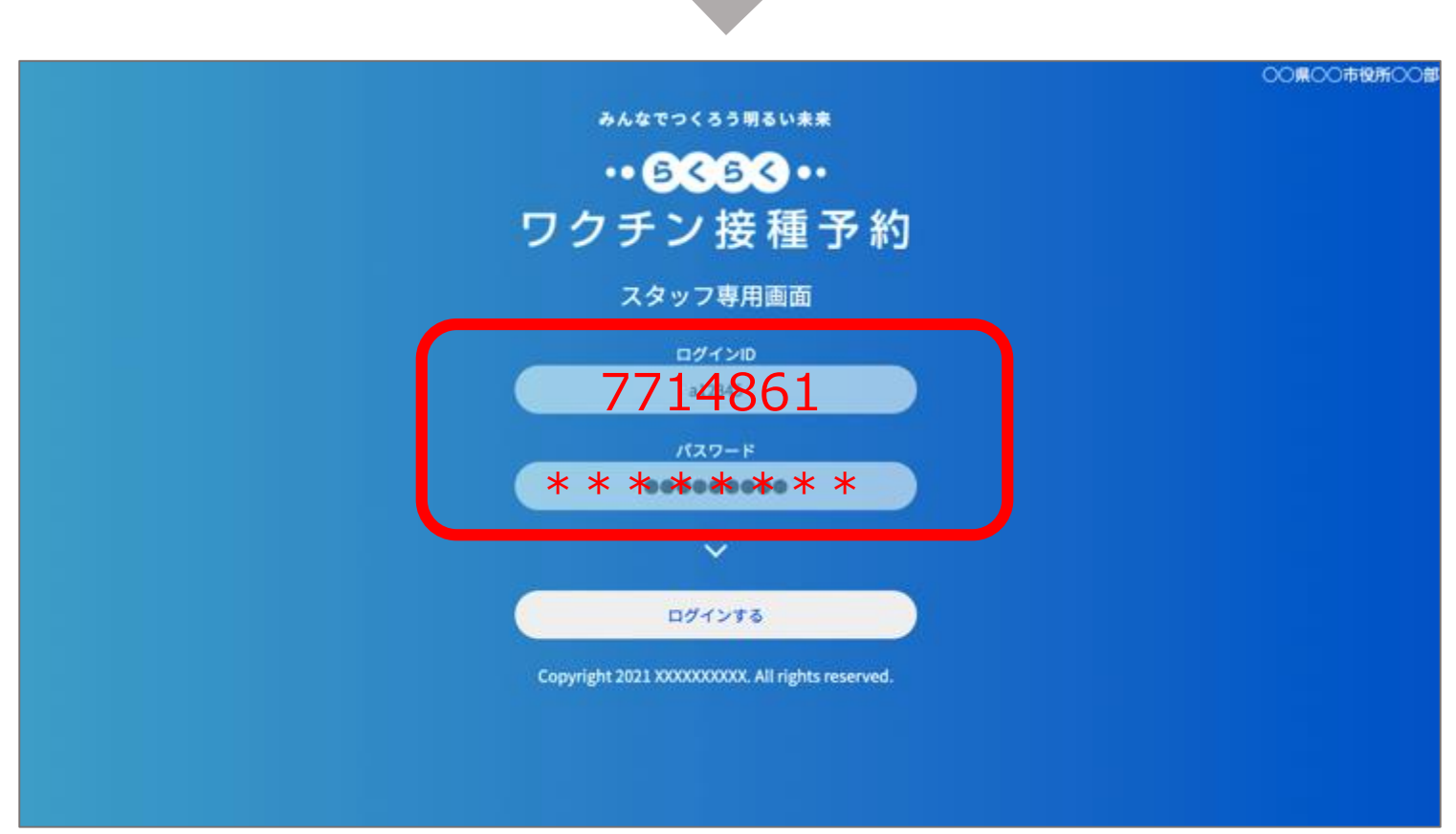

④登録したメールアドレスに二段階認証用のメールが届きます。
 ログイン画面の認証コード入力欄に以下の番号を入力してください。
 ※利用可能な時間制限が決まっておりますのでご注意ください

※ログインコードは一度のみ使用可能です

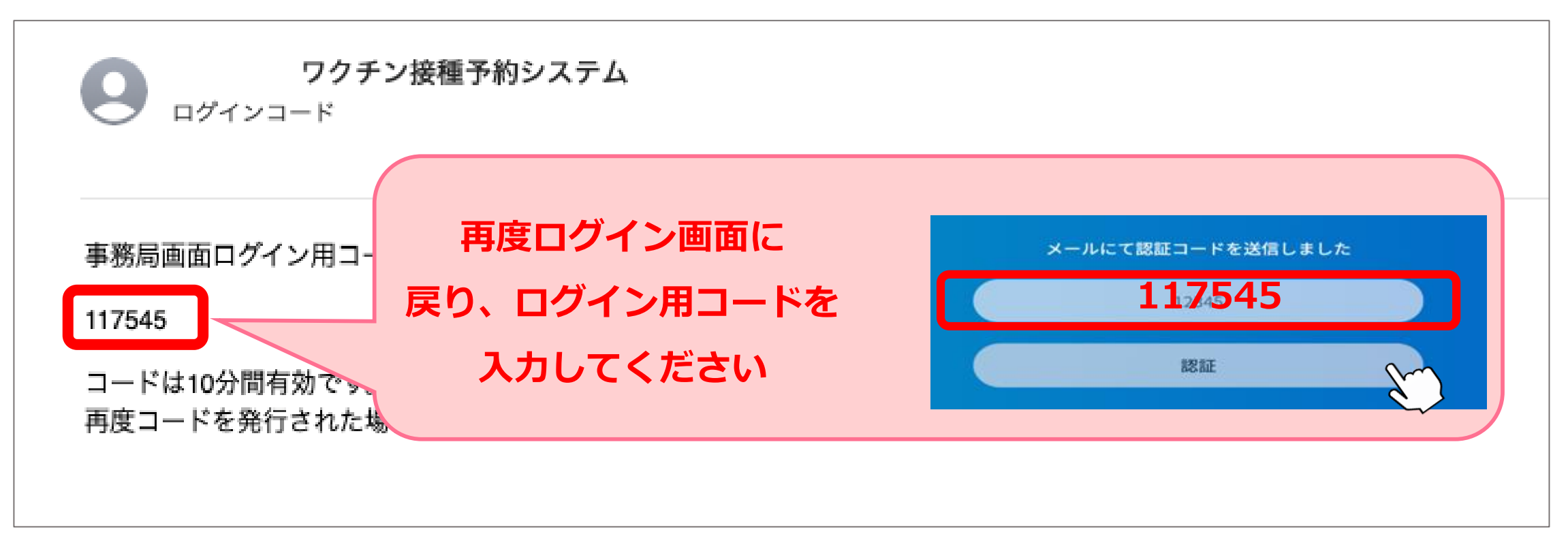

#### ログインが完了すると、医療機関管理画面のトップページに遷移いたします。

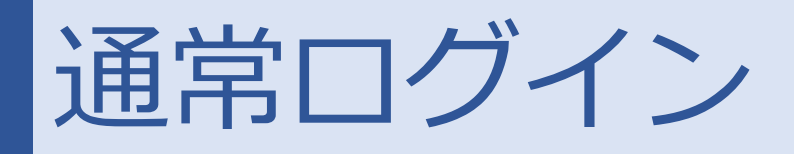

まず初めに、システムへのログインを行っていただきます。 メール記載のID/ご自身で登録されたパスワードをご入力ください。

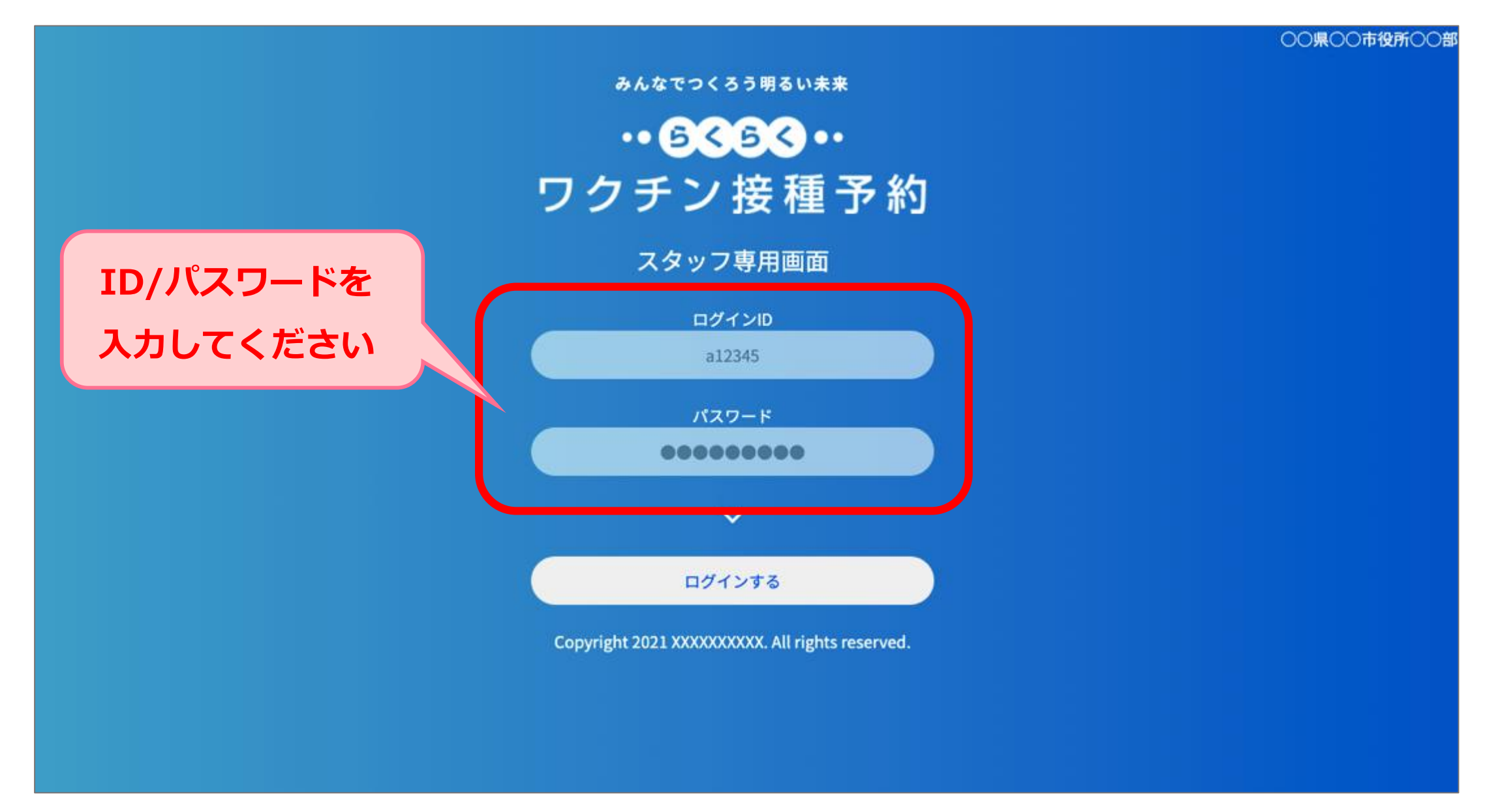

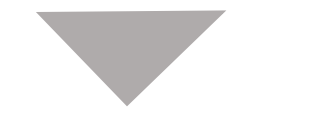

「ログイン」ボタンの押下をお願いいたします。

○○県○○市役所○○部

みんなでつくろう明るい未来

・・ 6く6く・・ ワクチン接種予約

スタッフ専用画面

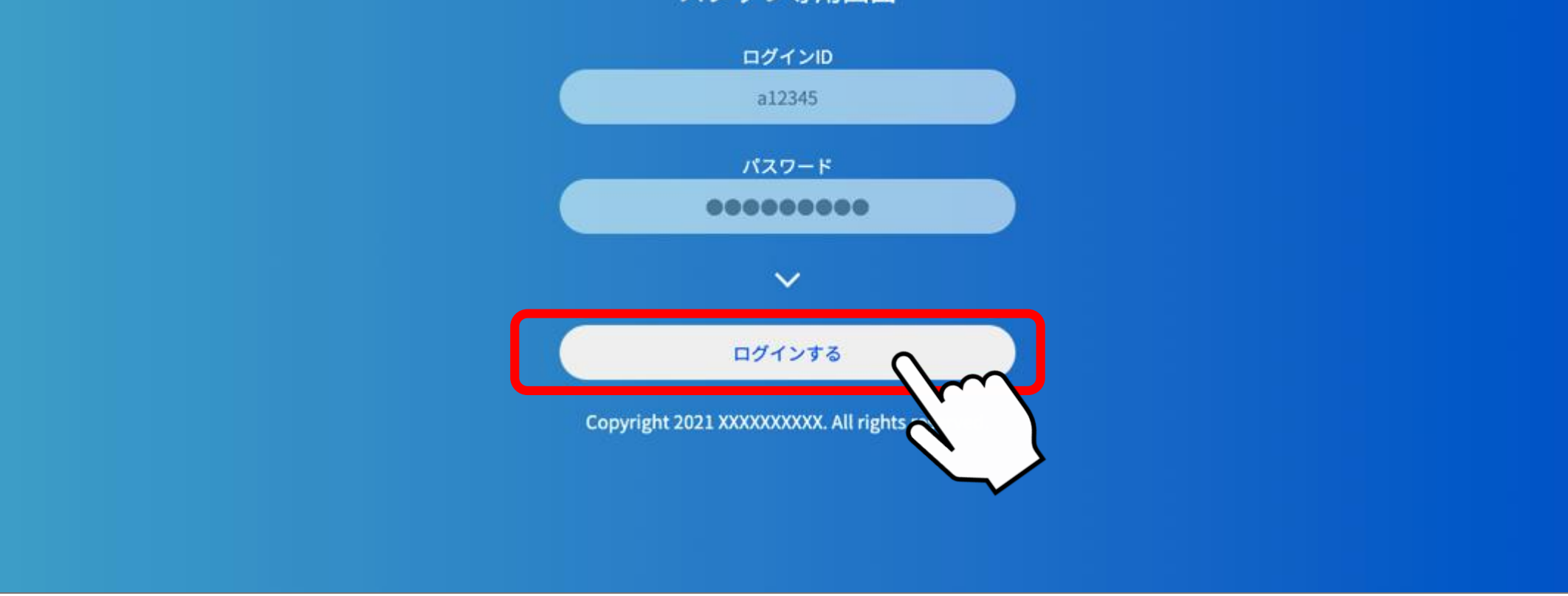

#### ※パスワードを忘れてしまった場合、アドミンアカウントでの再発行が可能です 管理者へご連絡ください

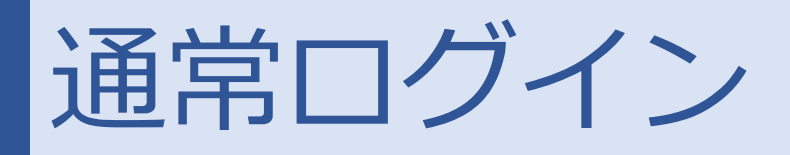

個人ID発行時に登録したメールアドレスに二段階認証用のメールが届きます。 メールに記載のあるログイン用コードを確認し、再度ログインページへ戻って ください。※ログインコードは有効期限がございますのでご注意ください

| <b>ワクチ</b><br>ログインコード                                  | ン接種予約システム                             |                                            |
|--------------------------------------------------------|---------------------------------------|--------------------------------------------|
| 事務局画面ログイン用コー<br>117545<br>コードは10分間有効で、<br>再度コードを発行されたも | 再度ログイン画面に<br>戻り、ログイン用コードを<br>入力してください | メールにて認証コードを送信しました<br><b> 1175545</b><br>認証 |

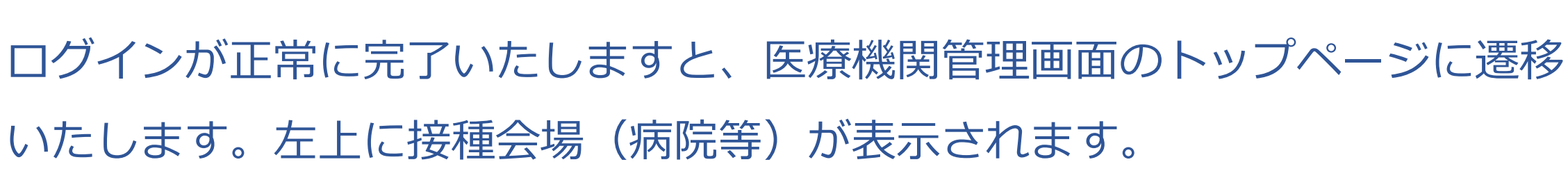

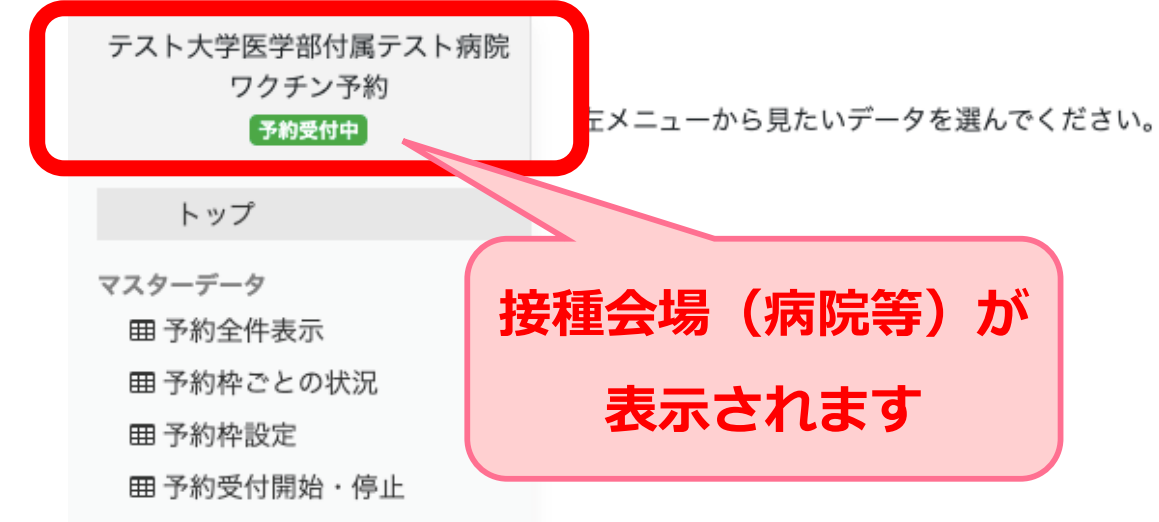

| 設定             |
|----------------|
| 会場基本情報         |
| パスワード変更        |
| 予約代理取得         |
| 予約一覧(日別)       |
| > 4月           |
| > 5月           |
| > 6月           |
| > 7月           |
| > 8月           |
| > 9月           |
| > 10月          |
| > 11月          |
| >12月           |
| アカウント<br>ログアウト |

#### ※最終操作時から120分が経過すると、ログアウトとなります

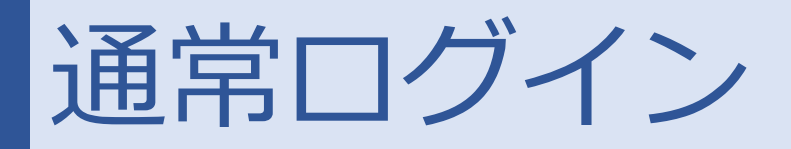

### 【2段階認証ログインに失敗した場合】

2段階認証コードには、有効時間がございます。

[テスト版]ワクチン接種予約システム ログインコード 宛先:

事務局画面ログイン用コードを発行しました

117545

コードは10分間有効です。

再度コードを発行された場合は、最新のもののみが有効です。

有効時間を超過後にコードの入力や誤ったコードの入力した場合、以下の画面に 遷移いたしますのでご注意下さい。 以下の画面に遷移いたしましたら、再度ログインID・パスワードを入力すると2 段階認証コード発行メールが送信されます。 再度2段階認証コードを入力の上ログインして下さい。

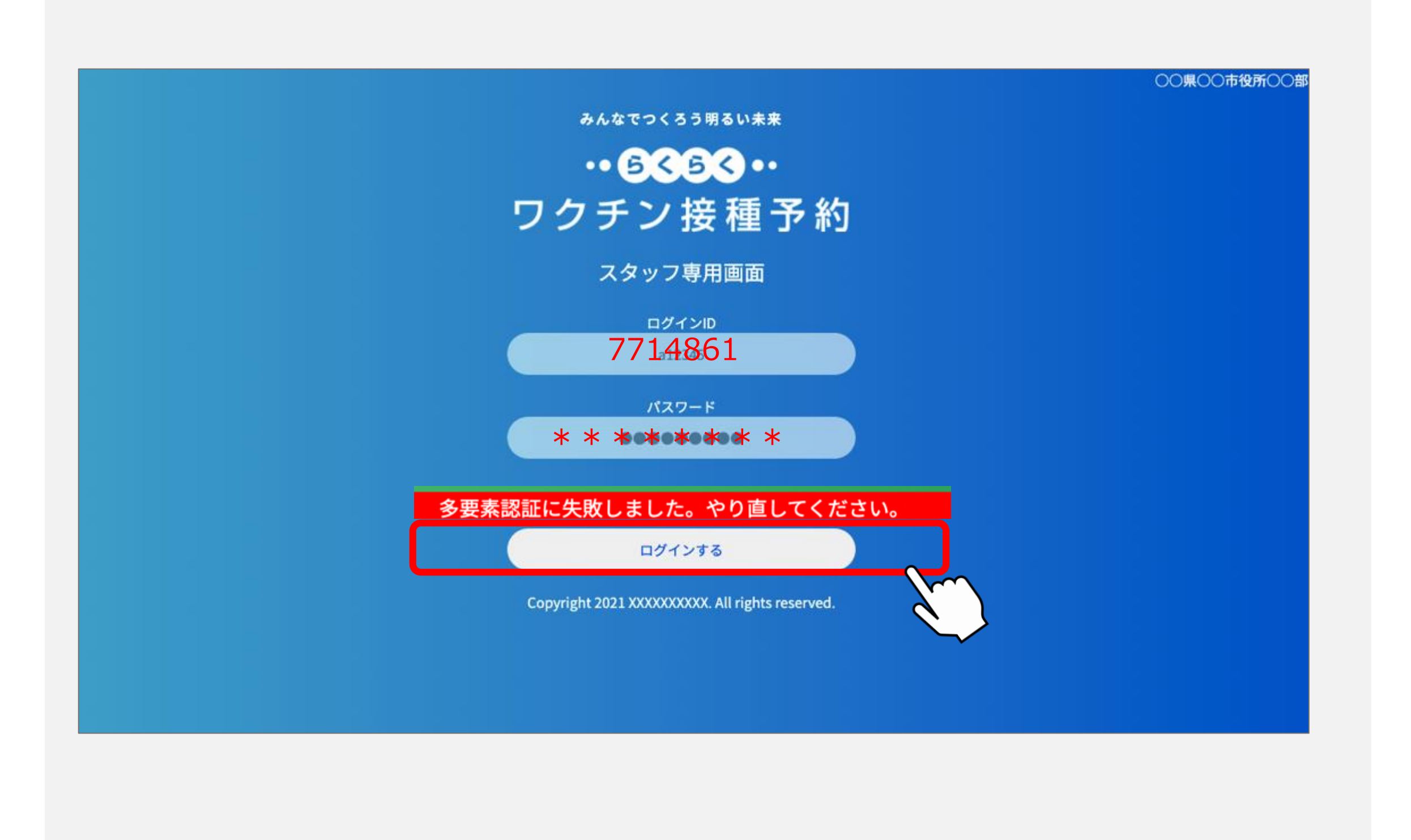

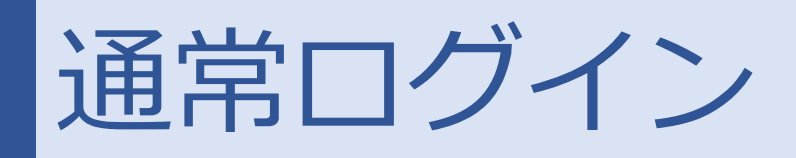

### ログインエラーの場合

#### ログインに失敗すると以下のよなエラー画面が表示されます。 ID/パスワードが正しく入力されているかご確認ください。

| みんなでつくろう明るい未来                |  |
|------------------------------|--|
| •• 6363 ••                   |  |
| ワクチン 接種予約                    |  |
| スタッフ専用画面                     |  |
| ログインID<br>a12345             |  |
| パスワード                        |  |
| ✓ □グインできませんでした。入力内容をお確かめください |  |
| ログインする                       |  |

ログインエラーが続くと「10回連続してログインに失敗するとアカウントが ロックされます」とエラーメッセージが表示されます。

> ・**6く5く・** ワクチン接種予約

みんなでつくろう明るい未来

スタッフ専用画面

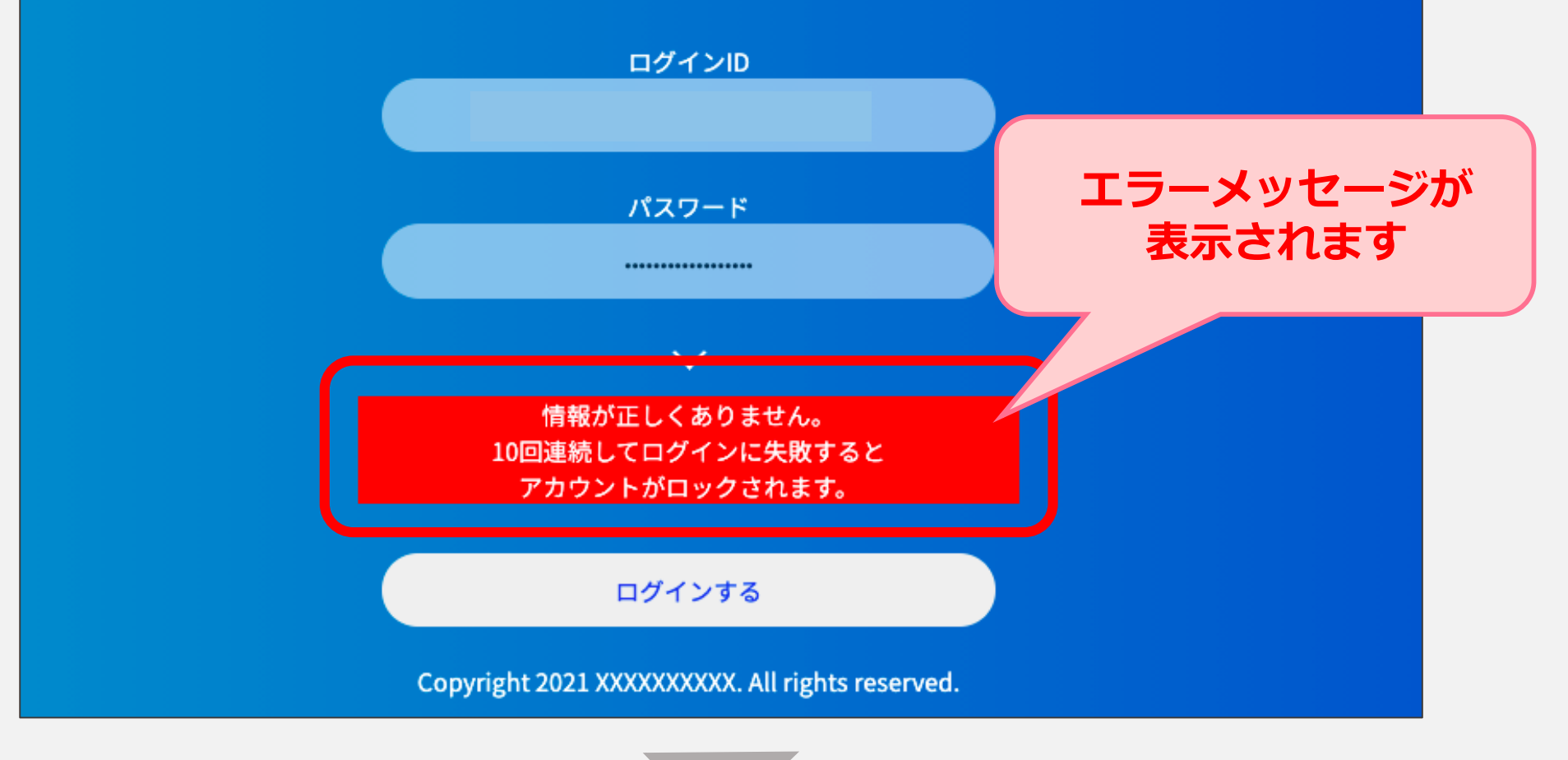

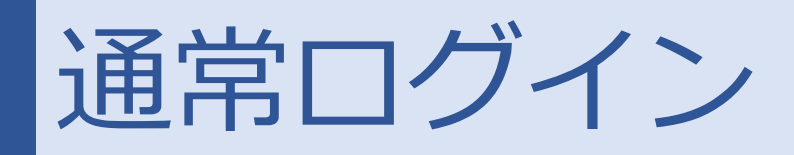

## ログインエラーの場合

### 10回以上連続でログインに失敗した場合、アカウントロックとなります。

| みんなでつくろう明るい未来                                 |                  |
|-----------------------------------------------|------------------|
| •• 5656 ••                                    |                  |
| ワクチン接種予約                                      |                  |
| スタッフ専用画面                                      |                  |
| ログインID                                        |                  |
| パスワード                                         | アカウントが<br>ロックされる |
| 連続してログインに失敗したため、パスワードが無効に<br>ました。             |                  |
| 管理者にご連絡ください。                                  |                  |
| ログインする                                        |                  |
| Copyright 2021 XXXXXXXXX All rights reserved. |                  |
|                                               |                  |

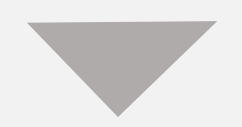

#### アカウントロックの解除はアドミンアカウントよりお願いします。 「解除」を押下していただくと、ロックの解除が可能です。

| テストA病院 ワクチン予約 |           |          |               |       |           |           |        |
|---------------|-----------|----------|---------------|-------|-----------|-----------|--------|
| トップ           | スタッフ一覧・追加 |          |               |       |           |           |        |
| 設定            | スタッフ一覧    |          |               |       |           |           |        |
| スタッフ追加        | フタッフタ     | ロガインID 線 | <b>文</b> 更表即红 | × II. | 2%484423D | アカウントのロック | 12 44r |
| パスワード変更       | A7774     | ロジイ ノレ 権 | 罗女来訪証         | ~-//  | 互体认为      | 775780199 | 1.A.   |

アカウント ログアウト

| スタッフ名 | ログインID   | 権の | 多要素認証   | メール | 登録状況 | アカウントのロック  | - 集 |
|-------|----------|----|---------|-----|------|------------|-----|
| test1 | a1675740 | 有効 | コールセンター |     | 登録完了 | ロックアウト中 解除 | 編集  |
|       |          |    |         |     |      |            | ,   |

#### スタッフ追加

スタッフ名とメールアドレスを入れ、追加ボタンを押すと、 入力されたメールアドレスに対して、認証コードが送信されます(有効期限24時間)。 受信された方にコードを確認し、この画面に表示される入力欄に入力してください 正しいコードが入力されますと、同じくメールアドレス宛に、ログインIDとパスワード設定リンク(有効期限15分) 送信されますので、受信された方はこれに従ってアカウントを作成、利用することができます。

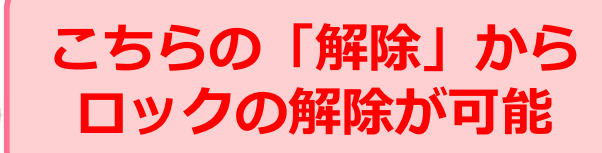

| ス | 4 | 3 | 7 | 名 | с. |
|---|---|---|---|---|----|
|   | - | ~ | - | - |    |

メールアドレス:

追加

トップ

# トップを押下すると、「左メニューから見たいデータを選んでください。」と

表示されます。

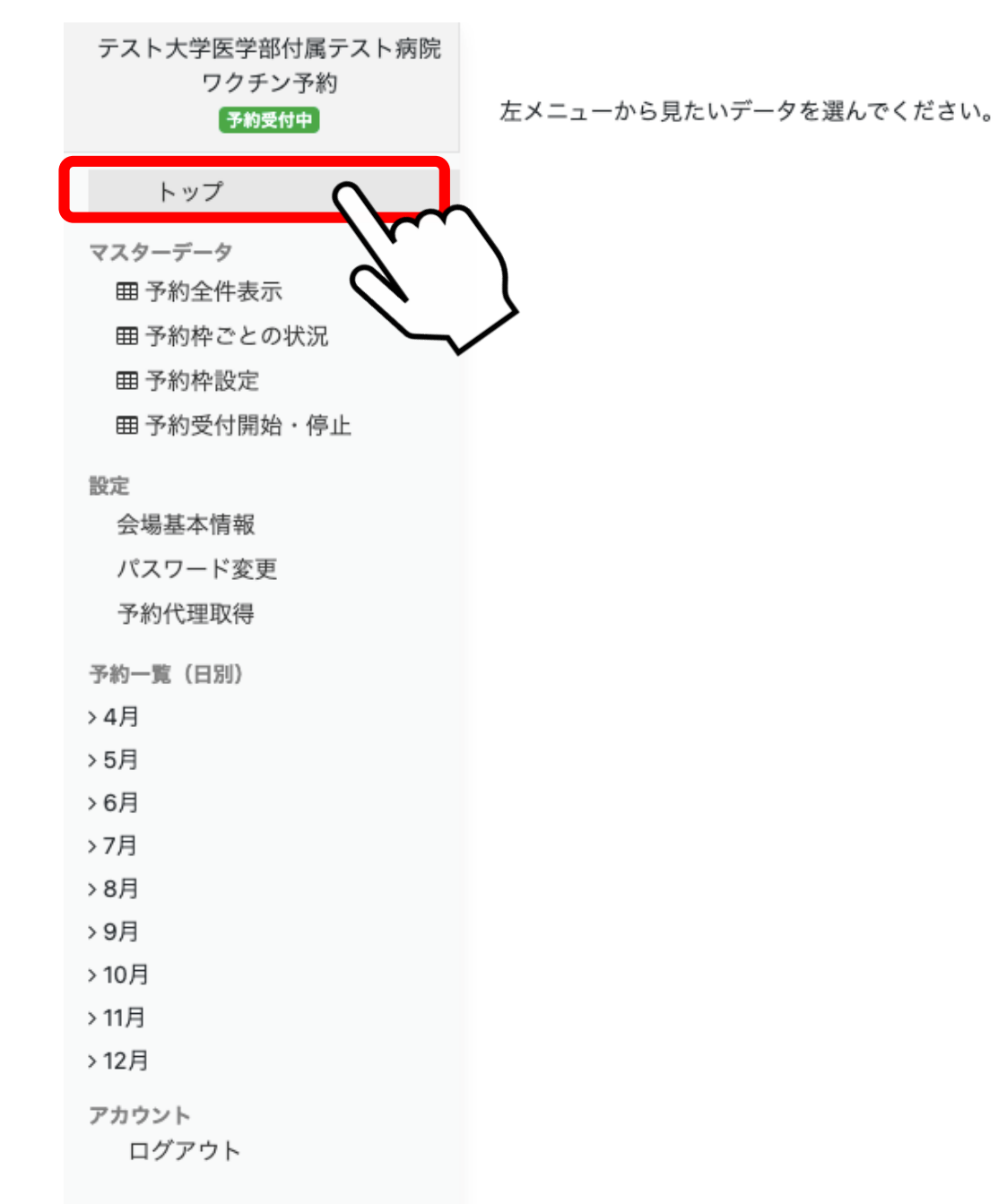

### 左側のメニューバーより、操作する項目を選択しご利用をお願いいたします。

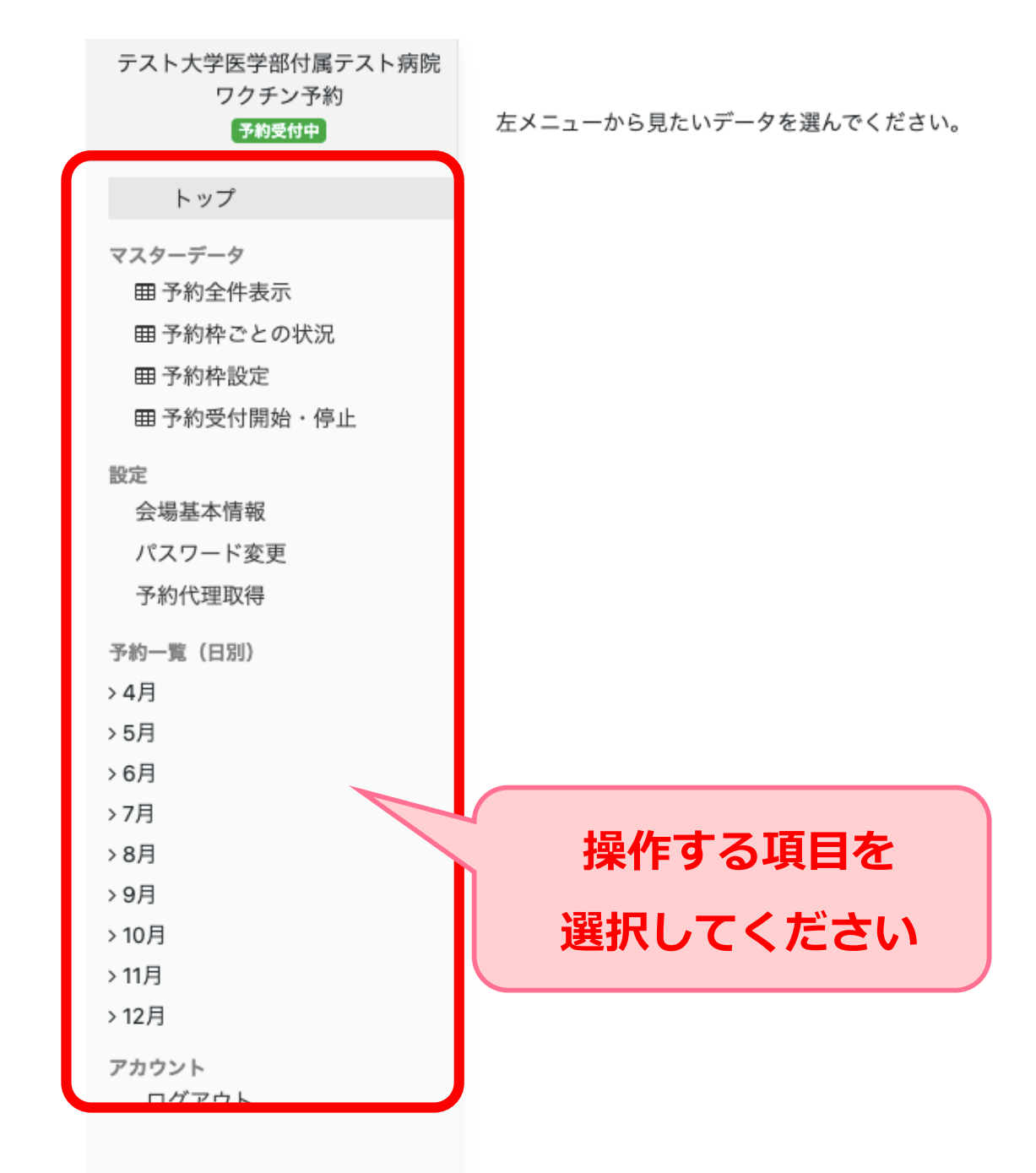

## 会場基本情報

接種会場(病院等)に関する情報を入力することが可能です。

大エリア・小エリア・会場名の記載に間違いがないことをお確かめの上、

会場住所・会場電話連絡先・会場からのお知らせを記入の上「登録」を押下すると 入力内容が反映されます。

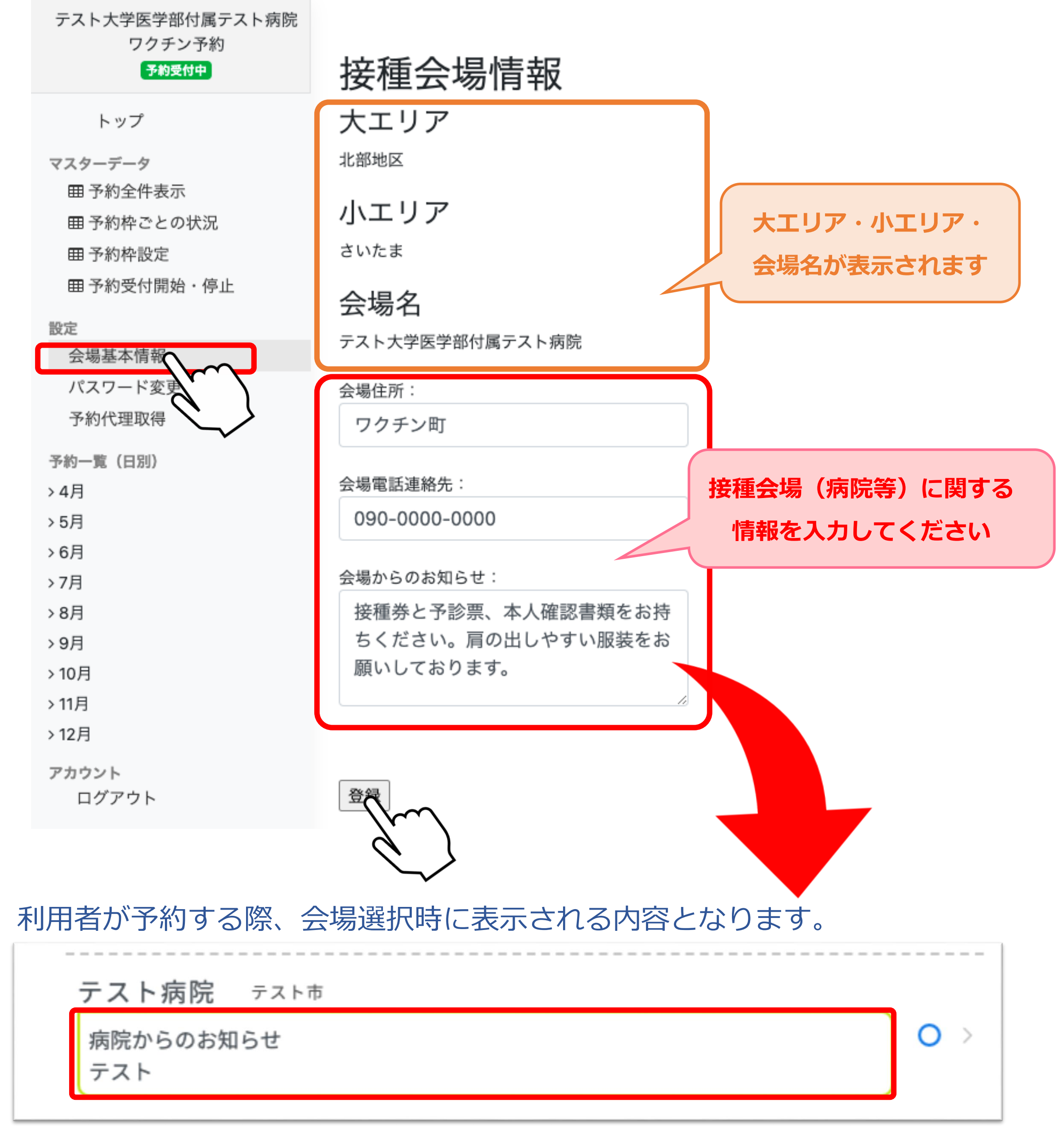

予約枠の設定/変更

### 予約枠設定

「予約枠設定」よりカレンダー形式で予約枠設定の確認/設定していただくことが 可能です。

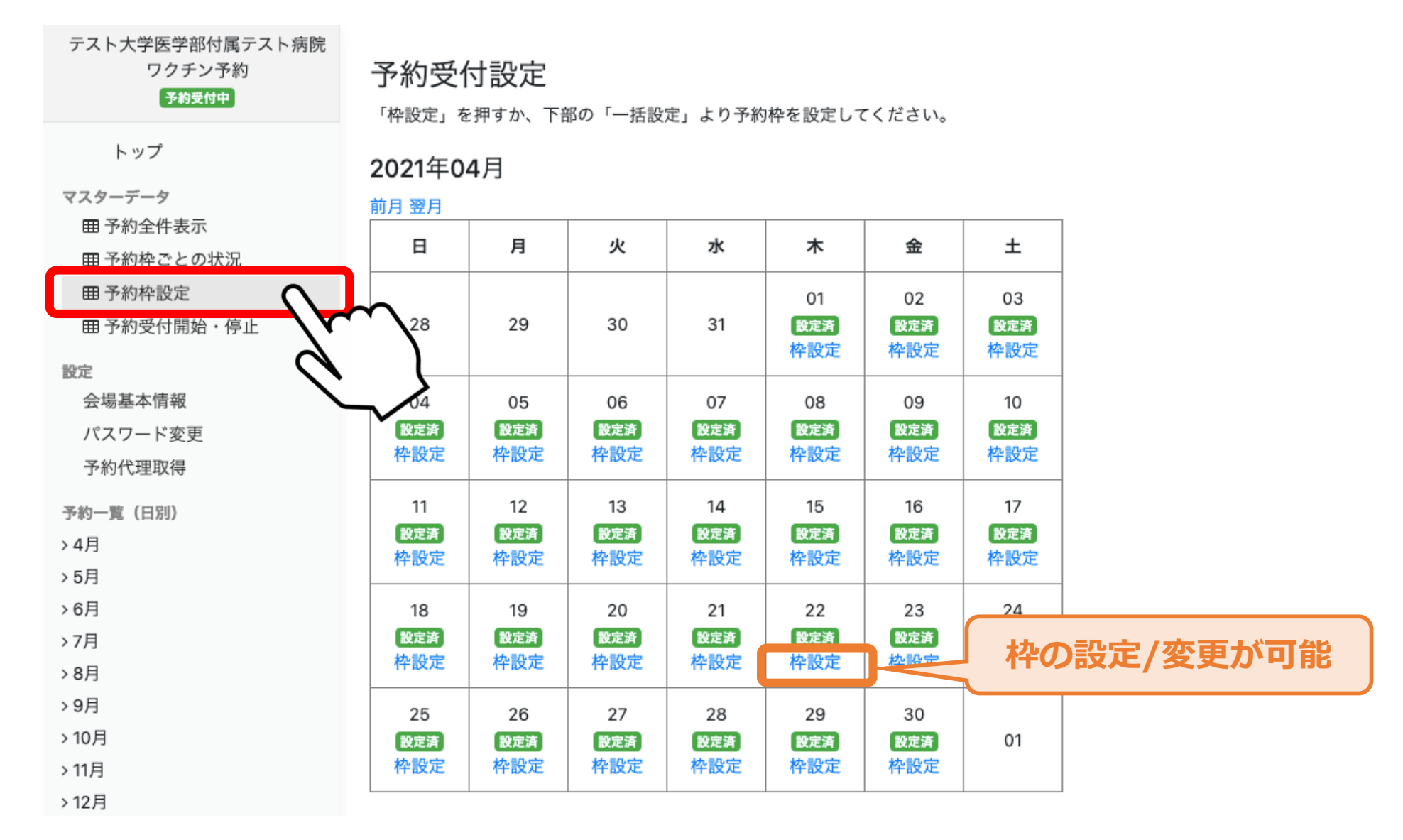

予約枠の未設定の日程に関しては、一括でまとめて予約枠を設定することも可能 です。

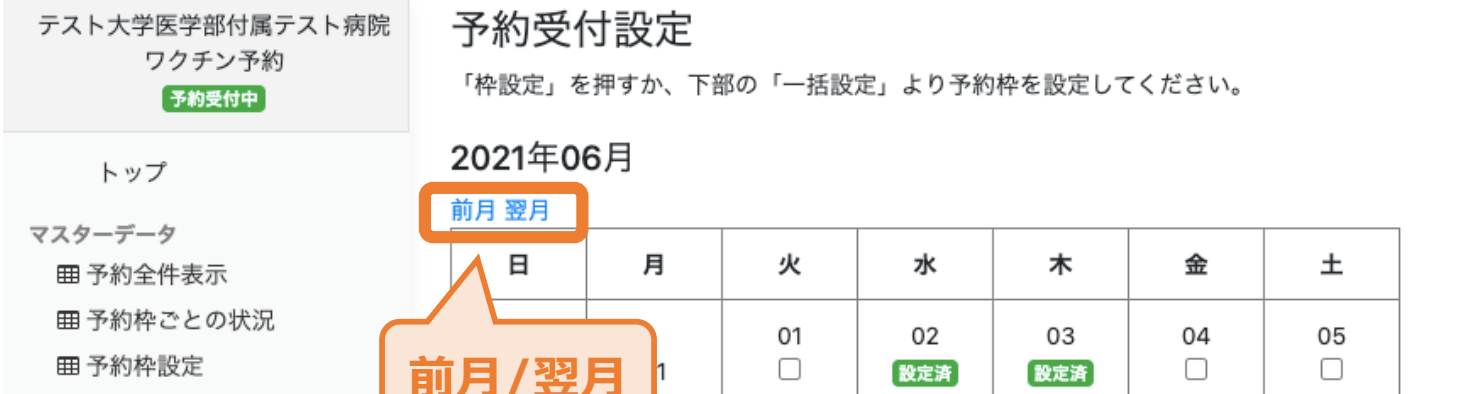

| 田 予約受付開始・停止             |                  |                | 枠設定            | 枠設定              | 枠設定            | 枠設定            | 枠設定         |                   |
|-------------------------|------------------|----------------|----------------|------------------|----------------|----------------|-------------|-------------------|
| 設定<br>会場基本情報<br>パスワード変更 | 06<br>設定済<br>枠設定 | 07<br>□<br>枠設定 | 08<br>□<br>枠設定 | 09<br>設定済<br>枠設定 | 10<br>□<br>枠設定 | 11<br>□<br>枠設宁 | 12<br>□     |                   |
| 予約代理取得<br>予約一覧(日別)      | 13<br>□<br>枠設定   | 14<br>□<br>枠設定 | 15<br>✔<br>枠設定 | 16<br>✔<br>枠設定   | 17<br>✔<br>枠設定 | 1              | -括で言<br>チェッ | 役定する日程に<br>ックをつける |
| > 4月<br>> 5月            |                  | 01             | - 22           |                  | 24             | 25             | 26          |                   |
| > 6月                    |                  |                |                |                  |                | 25             | 20          |                   |
| >7月                     | 枠設定              | 枠設定            | 枠設定            | 枠設定              | 枠設定            | 枠設定            | 枠設定         |                   |
| > 8月                    | 27               | 28             | 29             | 30               |                |                |             |                   |
| > 9月                    |                  |                |                |                  | 01             | 02             | 03          |                   |
| > 10月                   | 枠設定              | 枠設定            | 枠設定            | 枠設定              |                |                |             |                   |
| > 11月                   |                  | 1              |                | 1                |                |                | 1           | 1                 |
| > 12月                   | 一括設定             |                |                |                  |                |                |             |                   |

アカウント ログアウト

まだ枠を作っていない日を選んで、一括で枠を設定することができます。

✔まとめて設定する

カレンダーで設定したい日にチェックを入れてださい。

選択した日の予約枠の一括設定画面へ進む

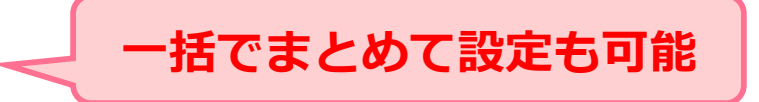

予約枠の設定/変更

### 予約枠ごとの状況

予約枠ごとの状況より、各予約枠の受付上限人数/現在の受付人数を確認していた だくことが可能です。 前週/翌週の切り替えで日程を切り替え、変更を進めていただく事が可能です。

| テスト大学医学部付属テ<br>ワクチン予約 | スト病院  | 予約棒   | <b>卆設定</b> | 確認·                    | ·変更        |         |       |         |            |     |
|-----------------------|-------|-------|------------|------------------------|------------|---------|-------|---------|------------|-----|
| 予約受付中                 | ſ     | 前週 翌週 | 」週のは       | 」<br>り替えが <sup>-</sup> | できる        |         |       |         |            |     |
| トップ                   |       |       | 03/29<br>月 | 03/30<br>火             | 03/31<br>水 | 枠編      | 集が可能  | 03<br>- | 04/04<br>日 |     |
| マスターデータ               |       |       | 枠編集        | 枠編集                    | 枠編集        | 枠編集     | 枠編集   | 枠編集     | 枠編集        |     |
| 田 予約全件表示              |       |       | 予約確認       | 予約確認                   | 予約確認       | 予約確認    | 予約確認  | 予約確認    | 予約確認       |     |
| <ul> <li></li></ul>   | Jun   | 8:00  | 4人/10人     | 2人/0人                  | 0人/1人      | 0人/0人   | -     | 予約      | 者の確認       | が可能 |
|                       |       | 8:30  | 1人/0人      | 2人/0人                  | 7人/10人     | 0人/0人   | 2人/3人 | 17人/0人  | 0人/150人    |     |
| 設定<br>会提其大使起          | •     | 9:00  |            | 1人/0人                  | 2人/0人      | 16人/0人  | 3人/3人 | -       | 5人/150人    |     |
| パスワード変更               |       | 9:30  | 1人/0人      | 1人/0人                  | 4人/0人      | 17人/50人 | -     | 3人/0人   | 0人/150人    |     |
| 予約代理取得                |       | 10:00 | 2人/0人      | 1人/0人                  | 7人/0人      | 16人/50人 | -     | 8人/0人   | 7人/150人    |     |
| 予約一覧 (日別)             |       | 10:30 | 1人/0人      | 4人/0人                  | 1人/0人      | 6人/50人  | -     | -       | 0人/150人    |     |
| >4月                   |       | 11:00 | 3人/0人      | 4人/0人                  | -          | 0人/50人  | -     | -       | 0人/150人    |     |
| > 5月                  |       | 11:30 | 1人/0人      | -                      | -          | 1人/50人  | -     | -       | 0人/150人    |     |
| > 6月                  |       | 12:00 | 1人/55人     | 15人/55人                | -          | 0人/5人   | -     | -       | 0人/150人    |     |
| >7月                   |       | 12:30 | /-         | -                      | -          | 0人/50人  | -     | -       | 0人/888人    |     |
| >9月                   | 現在の予約 | 受付数と  | -          | -                      | -          | 0人/50人  | -     | -       | 0人/888人    |     |
| > 10月                 | 予約受付上 | 限数が   | -          | -                      | -          | 2人/50人  | -     | -       | 0人/888人    |     |
| > 11月                 | 表示され  | ます    | -          | -                      | -          | 1人/50人  | -     | -       | 0人/888人    |     |
| >12月                  |       | 14:30 | -          | -                      | -          | 0人/50人  | -     | -       | -          |     |
| アカワント<br>ログアウト        |       | 15:00 | 3人/0人      | -                      | -          | 0人/50人  | -     | -       | -          |     |
|                       |       | 15:30 | -          | -                      | -          | 0人/50人  | -     | -       | -          |     |
|                       |       | 16:00 | -          | -                      | -          | 0人/50人  | -     | -       | -          |     |
|                       |       | 16:30 | -          | -                      | -          | 3人/0人   | -     | -       | -          |     |
|                       |       | 17:00 | -          | -                      | -          | -       | -     | -       | -          |     |
|                       |       | 17:30 | -          | -                      | -          | -       | -     | -       | -          |     |
|                       |       | 18:00 | -          | -                      | -          | -       | -     | -       | -          |     |
|                       |       | 18:30 | -          | -                      | -          | -       | -     | -       | -          |     |
|                       |       | 19:00 | -          | -                      | -          | -       | -     | 14人/0人  | -          |     |
|                       |       | 19:30 | -          | -                      | -          | -       | -     | 4人/0人   | -          |     |
|                       |       | 20:00 | -          | -                      | -          | -       | -     | -       | -          |     |

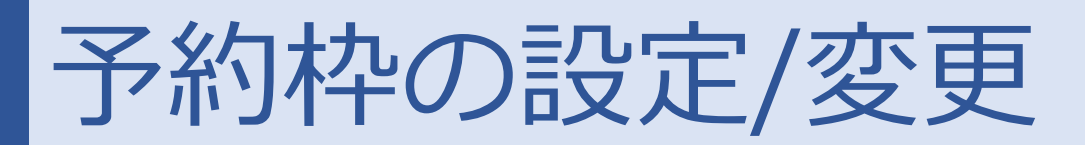

#### 予約枠設定変更

【予約枠ごとの状況】⇒【枠編集】にて、以下の画面が表示されます。 それぞれの日程毎に予約枠の詳細な変更をしていただくことも可能です。 実施にチェックしていただくと、受付の上限人数/ワクチン種別/予約枠の非公開を それぞれ変更していただく事が可能です。

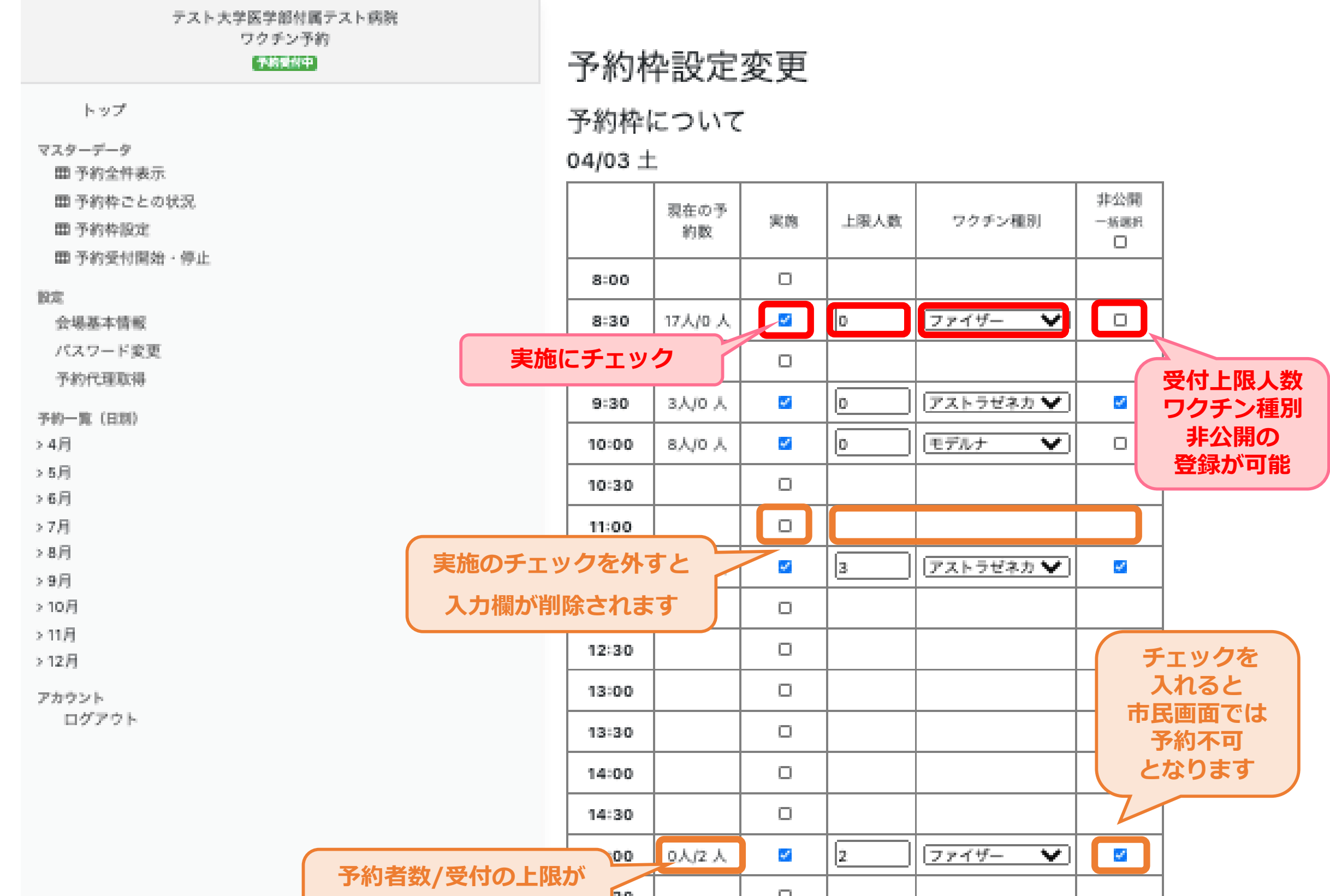

|         | 30    |        | D    |              |            |   |
|---------|-------|--------|------|--------------|------------|---|
| 衣示これま 9 | 00    |        | D    |              |            |   |
|         | 16:30 |        | o    |              |            |   |
|         | 17:00 |        | D    |              |            |   |
|         | 17:30 |        | D    |              |            |   |
|         | 18:00 |        | D    |              |            |   |
|         | 18:30 |        | D    |              |            |   |
|         | 19:00 | 14人/0人 | 2    | 0            | ファイザー 💙    | 0 |
|         | 19:30 | 4人/0人  |      | 0            | ファイザー 💙    | 0 |
|         | 20:00 |        | 0    |              |            |   |
|         | 20:30 |        | 設定   | 完了後<br>こで登録。 | 5          |   |
| (       | 上記内容で | 登録]    | 押下して | てください        | , <b>)</b> |   |

予約枠の設定/変更

### <u><予約枠の強制削減が必要な場合></u>

予約者が定員に達しているにも関わらず、ワクチンが届かないなどのトラブ ルで、急遽予約枠を削減しなければいけない場合、予約枠の削除は医療管理画 面からも可能です。

ただし、既に予約しているお客様に別日に変更してもらう等対応が必要な場合は事務局(コールセンター)へご連絡をお願いいたします。 事務局から予約者の方へ、予約変更に関するご連絡をいたします。

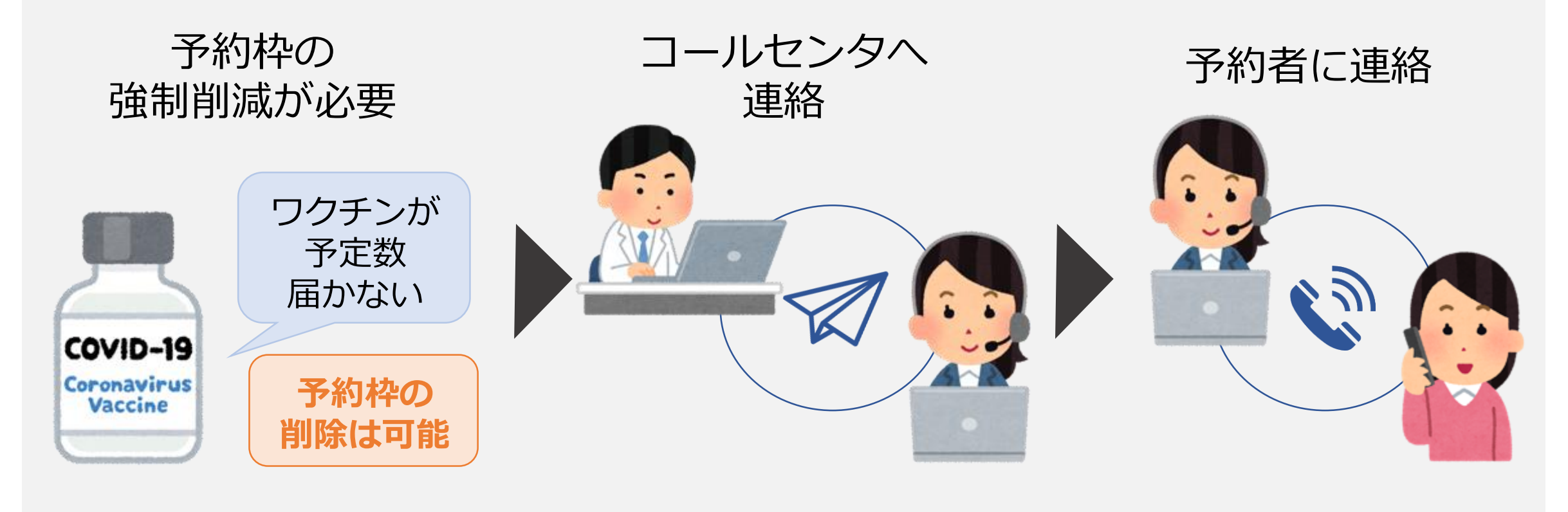

# 予約受付開始・停止

予約受付開始・停止を押下していただくと、予約の受付と停止を切り替えていただ くことが可能です。

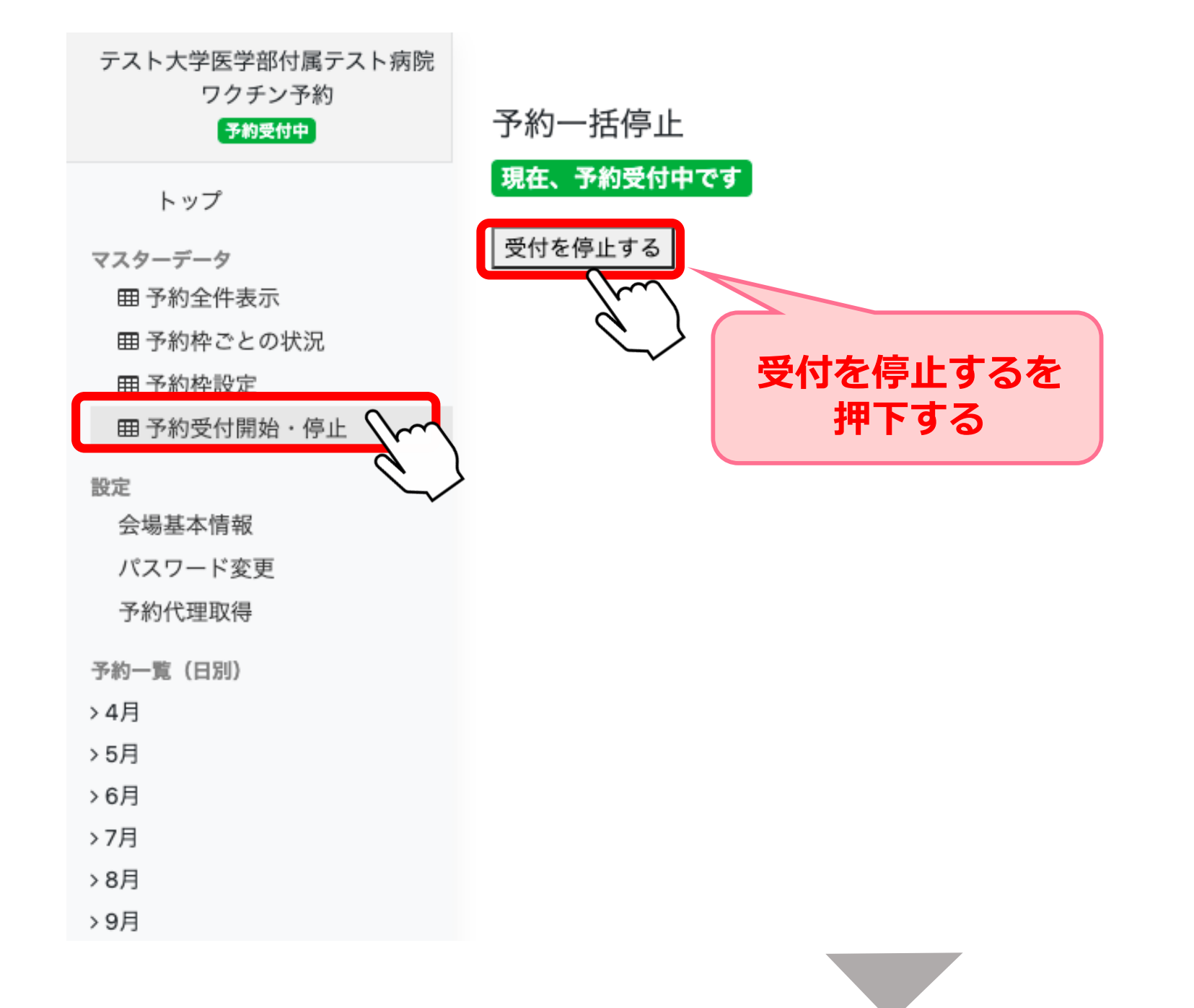

### 受付を開始するを押下していただきますと、再度受付を開始することができます。

| テスト大学医学部付属テスト病院<br>ワクチン予約 |           |
|---------------------------|-----------|
| 予約停止中                     | 受付を停止しました |
| トップ                       | 予約一括停止    |

マスターデータ 田 予約全件表示 田 予約枠ごとの状況 田 予約枠設定 田 予約受付開始・停止

設定

会場基本情報

パスワード変更

予約代理取得

予約一覧(日別)

> 4月

> 5月

>6月

>7月

> 8月

>9月

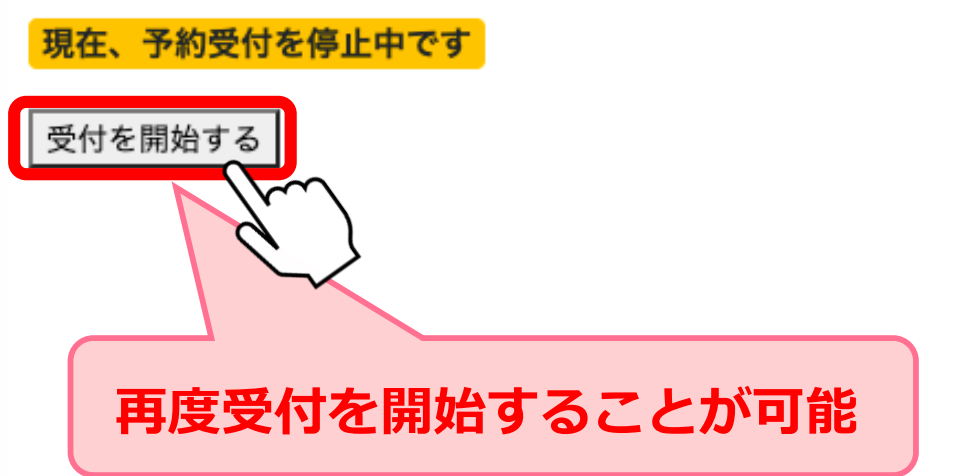

#### 受付を停止しましたと 表示される

# 予約全件表示

## 予約全件表示を押下していただくと、予約者の状況が一覧で表示されます。

| テスト大学医学部付属テスト病院<br>ワクチン予約<br><del>予約20</del> 00 | 予約   | 全件表示       |       |                 | A.W        |      |                                   |
|-------------------------------------------------|------|------------|-------|-----------------|------------|------|-----------------------------------|
| トップ                                             | 予約日  | 2021/03/3  | 1 🗆   | □□日付指定なし        | 名前:        |      | 設 種 芬 番 号 二                       |
| マスターデータ                                         | 50   | ✔ 件表示      |       |                 |            |      |                                   |
| <b>田予約全件表示</b>                                  |      | 11360      |       |                 |            |      |                                   |
| 田予約枠ごとの状況                                       | ID   | 予約日        | 予約開始  | 予約名             | 接種券番号      | 予約修正 | 接種状況                              |
| 田予約枠設定                                          | 819  | 2021-03-31 | 10:00 | テスト イマニ<br>シ    | 0012345678 | 予約編集 | 来場なし/当日キャンセル済み                    |
|                                                 | 890  | 2021-03-31 | 10:00 | ナシノヨウセイ         | 2111210153 | 予約編入 | 来場なし/当日キャンセルにする 予診のみ実施にする 接種済みにする |
| <ul> <li></li></ul>                             | 904  | 2021-03-31 | 10:00 | ササキテスト<br>(2回目) | 7625894135 | 予約編集 | なし/当日キャンセル済み                      |
| 与約一覧(日別)<br>4月                                  | 975  | 2021-03-31 | 09:30 | テスト セト          | 0011223344 | 予約編集 | 来場なし/当日キャンセルにする 予診のみ実施にする 接種済みにする |
| 477<br>5月<br>6月                                 | 1032 | 2021-03-31 | 08:30 | テスト イマニ<br>シ    | 0012345678 | 予約編集 | 来場なし/当日キャンセル済み                    |
| 7月<br>8月                                        | 1045 | 2021-03-31 | 08:30 | テスト セト          | 7897897897 | 予約編集 | 来場なし/当日キャンセル済み                    |
| 9月<br>10月                                       | 1052 | 2021-03-31 | 09:30 | テスト セト          | 7897897897 | 予約編集 | 来場なし/当日キャンセルにする 予診のみ実施にする 接種済みにする |

#### 予約変更や接種状況(来場なし/当日キャンセルにする・予診のみ実施にする・接種 済みにする)の操作が可能です。

| テスト大学医学部付属テスト病院<br>ワクチン予約 | 予約編                 | 集               |               |
|---------------------------|---------------------|-----------------|---------------|
| トップ                       | 予約編集                | Ę               |               |
| マスターデータ                   | 本人情報                |                 |               |
| 田 予約全件表示                  | 氏名                  |                 |               |
| 田 予約枠ごとの状況                | 常話番号                |                 |               |
| 田 予約枠設定                   |                     |                 | 培毎考/予約情報の     |
| ■ 予約受付開始·停止               | LINE 2              | 2L              | 3女任日/ 3751月刊の |
| 股定                        | 後種券番号 5             | 555511111       | 「住心力、「リ月し     |
| 会場基本情報                    | the start start and |                 |               |
| パスワード変更                   | 援種場所                |                 |               |
| 予約代理取得                    | 接種会場名               | テスト大学医学部付属テスト病院 | -             |
| 予約一覧(日刻)                  | 日付                  | 2021-04-05      |               |
| > 4月                      | 時間枠                 | 09:00~09:30     |               |
| > 5月                      | ワクチン種別              | ファイザー           |               |
| >6月                       | 国数                  | 1回日             |               |

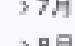

- >9月
- >10月

> 11月

> 12月

アカウント

ログアウト

接種実施状況

登録なし

#### [事務局/接種会場共通]内部メモ

保存

#### キャンセル

- この予約をキャンセルして、他の人が予約可能な状態にします。
- キャンセルすると本画面からは確認できなくなります。
- 当日キャンセル等で、再予約可能にしない場合は、ここでキャンセルにせず、下の接種実施結果を「未場無し/当日キャンセル」にすると、 引き続き記録を確認することができます。

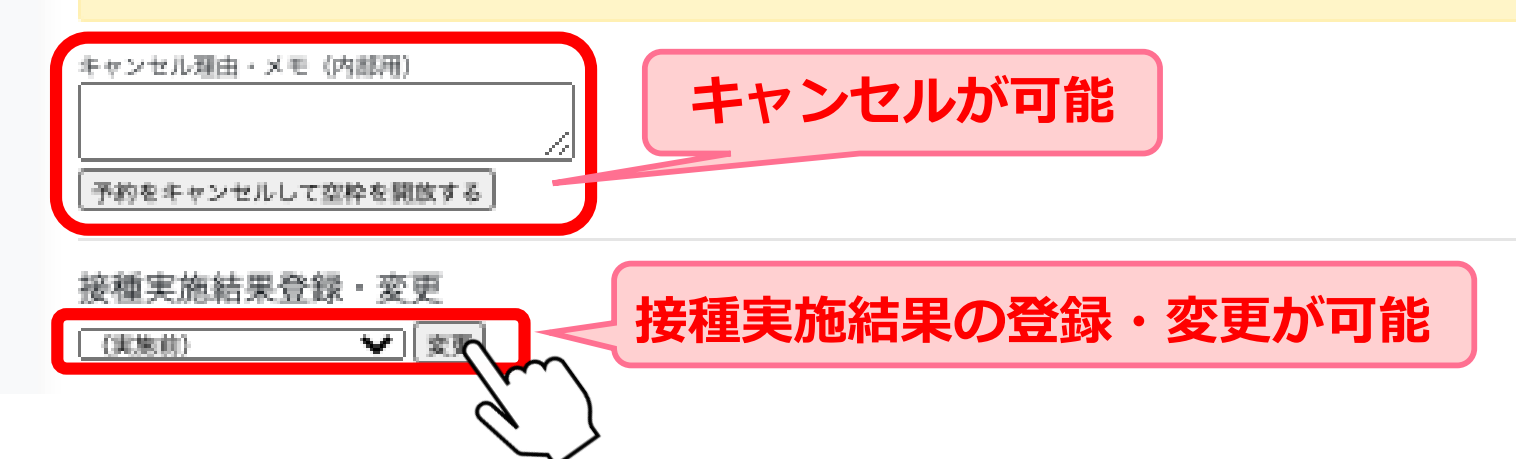

## 予約全件表示

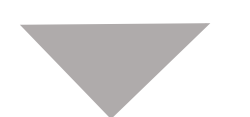

#### 変更が完了すると、変更履歴が表示されます。

#### <変更履歴>

- ・変更日時
- ・作業者名
- ·作業内容(変更内容)
- ・詳細

| テスト大学医学部付属テスト病院<br>ワクチン予約<br>予約 <del>支付中</del> | 接種実施状況                                                                                                    |
|------------------------------------------------|----------------------------------------------------------------------------------------------------|
| トップ                                            | 登録日2021-04-05 14:29:25                                                                                                    |
| マスターデータ                                        | [事務局/接種会場共通]内部メモ                                                                                                    |
| 田予約受付開始・停止                                     | キャンセル                                                                                                    |
| 設定<br>会場基本情報<br>パスワード変更<br>予約代理取得              | <ul> <li>この予約をキャンセルして、他の人が予約可能な状態にします。</li> <li>キャンセルすると本画面からは確認できなくなります。</li> <li>当日キャンセル等で、再予約可能にしない場合は、ここでキャンセルにせず、下の接種実施結果を「来場無し/当日キャンセル」にすると、引き続き記録を確認することができます。</li> </ul> |
| 予約一覧(日別)<br>> 4月<br>> 5月<br>> 6月<br>> 7月       | キャンセル理由・メモ(内部用)                                                                                                    |
| > 8月<br>> 9月<br>> 10月<br>> 11月<br>> 12月        | 接種実施結果登録・変更<br>予診のみ実施 <b>v</b> 変更                                                                                                    |
| アカウント<br>ログアウト                                 | 予約変更<br>予約の変更は一度キャンセルして取り直してください。                                                                                                    |

#### 変更履歴

 2021-04-05 14:29:25 作業者:[接種会場]staff\_nomfa 作業内容:接種状況変更 詳細:接種状況を「予診のみ」に変更しました
 2021-04-05 14:29:15 作業者:[接種会場]staff\_nomfa 作業内容:接種状況変更 詳細:接種状況を「完了」に変更しました
 2021-04-05 09:33:31 作業者:[接種会場]staff\_nomfa 作業内容:接種の新規予約 詳細:新しく接種の予約をしました

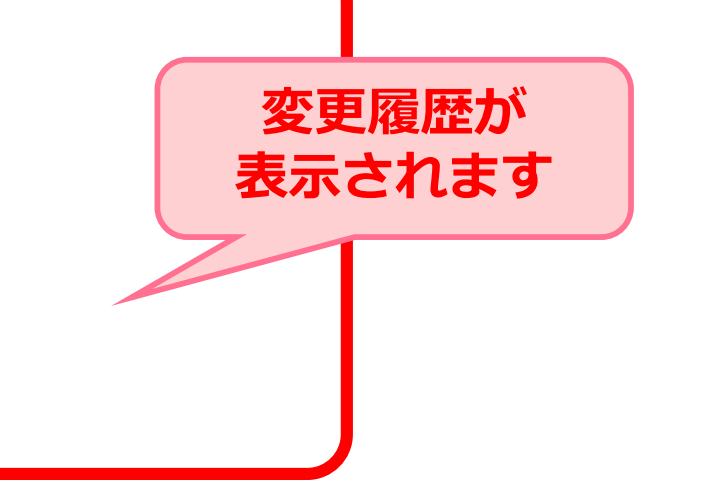

# 予約一覧(日別)

日程ごとに確認したい際は、予約一覧の各日程ボタンを押下して下さい。 日程毎に予約人数の状況を一覧で確認していただく事が可能です。

| テスト大学医学部付属テスト病院<br>ワクチン予約<br><del>予約受付中</del>       | 予約  | 一覧(日別      | 则)           |          |            |      |                |
|-----------------------------------------------------|-----|------------|--------------|----------|------------|------|----------------|
| トップ                                                 | 50  | ✔ 件表示      |              |          |            |      | 検索:            |
| マスターデータ                                             | ID  | 予約日        | 予約開始         | 予約名      | 接種券番号      | 予約修正 | 接種状況変更         |
| <ul><li>     田 予約全件表示     田 予約枠ごとの状況     </li></ul> | 572 | 2021-04-01 | 10:00        | ハナマキ タロウ | 2019539092 | 予約編集 | 接種済み           |
| 田 予約枠設定<br>田 予約受付開始・停止                              | 599 | 2021-04-01 | 09:00        | セガワ ヒロキ  | 1515151515 | 予約編集 | 来場なし/当日キャンセル済み |
| 設定 会場基本情報                                           | 652 | 2021-04-01 | 10:00        | エンドウユウカ  | 2020061863 | 予約編集 | 来場なし/当日キャンセル済み |
| バスワード変更<br>予約代理取得                                   | 653 | 2021-04-01 | 10:00        | エンドウユウカ  | 2020061863 | 予約編集 | 接種済み           |
| 予約一覧(日別)<br>~ 4日                                    | 661 | 2021-04-01 | 14:00        | ハタナカ サオリ | 0002015059 | 予約編集 | 来場なし/当日キャンセル済み |
|                                                     | 667 | 2021-04-01 | 10:00        | アイカワ カノ  | 111111111  | 予約編集 | 来場なし/当日キャンセル済み |
| ■ 4月4日<br>■ 4月5日                                    | 672 | 202        | <del>北</del> | テスト      | 1029384756 | 予約編集 | 接種済み           |
| 曲 4月6日                                              | 6   |            |              |          | 0          | 又幼妇生 |                |
| 曲 4月7日                                              |     | 予約ま        | らがす          | も示さわま    | - d        | 丁剂獼朱 | 米場なびノヨロキャンセル消み |
| ⊞ 4月8日<br>⊞ 4月9日                                    | 6   | J. 4 J E   | 3/5 1        |          | 56         | 予約編集 | 来場なし/当日キャンセル済み |
| ⊞ 4月10日<br>⊞ 4月11日                                  | 707 | 2021-04-01 | 10:30        | サカモトコウジ  | 1122334455 | 予約編集 | 来場なし/当日キャンセル済み |
| 田 4月12日                                             | 700 | 0001 04 04 | 40.00        | 7        | 4400004455 |      |                |

予約者の検索

#### 予約者の検索を行う場合、以下での検索が可能です。

・接種券番号 ・予約日 ・氏名

| テスト大学医学部付属テスト病院<br>ワクチン予約<br><del>予約受付中</del> | 予約     | 全件表示       |       |              |            |      |                                   |
|-----------------------------------------------|--------|------------|-------|--------------|------------|------|-----------------------------------|
| トップ                                           | 予約E    | 日: 年/月/日   |       | ✔日付指定なし      | 名前:        |      | 接種券番号: 絞り込み                       |
| マフターデータ                                       | 50     | ✔ 件表示      |       |              |            |      |                                   |
| 田予約全件表示                                       | ID     | 予約日        | 予約開始  | 予約名          | 接種券番号      | 予約修正 | 接種状況                              |
| 曲予約枠設定 曲予約枠設定                                 |        | 2021-01-01 | 10:00 | テストタケシタ      | 123456789  | 予約編集 | 来場なし/当日キャンセル済み                    |
| 設定                                            | $\sim$ | 2021-03-12 | 08:00 | タケシタ テス<br>ト | 3332221111 | 予約編集 | 接種済み                              |
| 云物並本 前報<br>パスワード変更<br>予約代理取得                  | 439    | 2021-04-28 | 09:00 | カタカナ         | 9999000010 | 予約編集 | 来場なし/当日キャンセル済み                    |
| 予約一覧(日別)                                      | 441    | 2021-03-23 | 09:00 | p            | 19970512   | 予約編集 | 接種済み                              |
| >5月<br>>6月                                    | 449    | 2021-04-07 | 09:30 | テスト ミヤザ<br>キ | 1231231234 | 予約編集 | 接種済み                              |
| >7月<br>>8月                                    | 479    | 2021-05-01 | 14:00 | ワタ ナベ        | 2000010100 | 予約編集 | 来場なし/当日キャンセル済み                    |
| > 9月<br>> 10月                                 | 497    | 2021-04-07 | 11:30 | フィフィフィジ      | 1234567765 | 予約編集 | 来場なし/当日キャンセルにする 予診のみ実施にする 接種済みにする |
| > 11月<br>> 12月                                | 503    | 2021-02-11 | 09:00 | テスト          | 1234567000 | 予約編集 | 来場なし/当日キャンセル済み                    |
| アカウント<br>ログアウト                                | 504    | 2021-02-11 | 09:00 | =            | 1996060100 | 予約編集 | 来場なし/当日キャンセル済み                    |
|                                               | 505    | 2021-04-28 | 09:00 | テスト          | 1234567000 | 予約編集 | 接種済み                              |

### ①「予約全件表示」より、検索条件を入力してください。

| テスト大学医学部付属テスト病院<br>ワクチン予約<br>予約受付中 | 予約全件表示                        |
|------------------------------------|-------------------------------|
| h w I                              | 予約日: 年 /月/日                   |
| マスターデータ                            | 50 ~ 件表示                      |
| 田 予約全件表示                           |                               |
|                                    | ID 予約日 予約開始 予約名 接種券番号 予約修正 伏況 |

| 田 予約枠設定<br>田 予約受付開始・停止      | 432 | 2021-01-01 | 10:00 | 3            | 予約者情       | 「「「」」 | /当日キャンセル済み                          |
|-----------------------------|-----|------------|-------|--------------|------------|-------|-------------------------------------|
| 設定                          | 434 | 2021-03-12 | 08:00 | スカレ          | ,<br>給玄 ,  | てくださ  | 56.)                                |
| 云場茎平頂和<br>パスワード変更<br>予約代理取得 | 439 | 2021-04-28 | 09:00 |              |            |       |                                     |
| 予約一覧(日別)                    | 441 | 2021-03-23 | 09:00 | p            | 19970512   | 予約編集  | 接種済み                                |
| > 5月<br>> 6月                | 449 | 2021-04-07 | 09:30 | テスト ミヤザ<br>キ | 1231231234 | 予約編集  | 接種済み                                |
| > 7月<br>> 8月                | 479 | 2021-05-01 | 14:00 | ワタ ナベ        | 2000010100 | 予約編集  | 来場なし/当日キャンセル済み                      |
| > 9月<br>> 10月               | 497 | 2021-04-07 | 11:30 | フィフィフィジ      | 1234567765 | 予約編集  | 来場なし/当日キャンセルにする  予診のみ実施にする  接種済みにする |
| > 11月<br>> 12月              | 503 | 2021-02-11 | 09:00 | テスト          | 1234567000 | 予約編集  | 来場なし/当日キャンセル済み                      |
| アカウント<br>ログアウト              | 504 | 2021-02-11 | 09:00 | =            | 1996060100 | 予約編集  | 来場なし/当日キャンセル済み                      |
|                             | 505 | 2021-04-28 | 09:00 | テスト          | 1234567000 | 予約編集  | 接種済み                                |

27

# 予約者の検索

## ②検索結果が表示されます(該当する予約者情報が表示されます)

| テスト大学医学部付属テスト病院<br>ワクチン予約<br>予約受付中                                                                                                    | 予約全  | 全件表示        |             |     |                   |       |             |   |
|----------------------------------------------------------------------------------------------------|------|-------------|-------------|-----|-------------------|-------|-------------|---|
| トップ                                                                                                    | 予約日: | 年 /月/日      | ✓日付指定なし 名前: |     | 接種券番号: 5555511111 | 絞り込み  |             |   |
| マスターデータ                                                                                                    | 50 Y | <u>#</u> == |             |     |                   |       |             |   |
| 田予約全件表示                                                                                                    | ID   | 予約日         | 予約開始        | 予約名 | 接種券番号             | 予約修正  | 接種状況        |   |
| 囲 予約枠ごとの状況<br>囲 予約枠設定<br>囲 予約受付開始・停止                                                                                                    | 1753 | 2021-04-07  | 12:30       | テスト | 5555511111        | 予約編集  | 予診のみ実施済み    |   |
| <ul> <li>         ・協文的角始・停止     </li> <li>         設定         <ul> <li></li></ul></li></ul>                                                          | 1件中1 | から1まで表示     |             |     |                   |       | 前 1         | 次 |
| <ul> <li>予約一覧(日別)</li> <li>&gt; 4月</li> <li>&gt; 5月</li> <li>&gt; 6月</li> <li>&gt; 7月</li> <li>&gt; 8月</li> <li>&gt; 9月</li> <li>&gt; 10月</li> </ul> |      |             |             |     |                   | 検索表示で | 結果が<br>されます |   |
| > 11月<br>> 12月<br>アカウント<br>ログアウト                                                                                                    |      |             |             |     |                   |       |             |   |

③「予約編集」を押下していただきますと、個人情報の詳細を確認していただく

## ことが可能です。

| テスト大学医学部付属テスト病院<br>ワクチン予約<br>予約受付中 | <b>予約</b> 編 | 編集             |       |
|------------------------------------|-------------|----------------|-------|
| トップ                                | 本人情報        | R              |       |
| マスターデータ                            | 氏名          | テスト            |       |
| 田 予約全件表示                           | 電話番号        | 090-0000-00000 |       |
| 囲 予約枠ごとの状況                         | メール         | g@g            | 個人詳細の |
| 田予約枠設定                             |             |                |       |

| 田 予約枠設定     |               | 4.1              |      |                |
|-------------|---------------|------------------|------|----------------|
| 田 予約受付開始・停止 | LINE<br>接種券番号 | なし<br>5555511111 |      | 確認が可能          |
| 設定 会場基本情報   | 接種場所          |                  |      |                |
| パスワード変更     | 接種会場名         | テスト大学医学部         | 3付層  | 属テスト病院         |
| 予約代理取得      | 日付            | 2021-04-07       |      |                |
| 予約一覧(日別)    | 時間枠           | 12:30~13:00      |      |                |
| > 4月        | ワクチン種類        | り ファイザー          |      |                |
| > 5月        | 回数            | 1回目              |      |                |
| > 6月        | 拉插宇旋          | 中省               |      |                |
| >7月         | 按悝天加          | 1人705            |      |                |
| > 8月        | 予診のみ実         | 施                |      |                |
| > 9月        | 登録日2021-      | 04-05 10:16:24   |      |                |
| >10月        | 「古政戸∄         | 立在今日井沼山          | da d | $\pi \sqrt{T}$ |
| > 11月       | [争伤向/]        | 安俚云场六进」          | Mi   |                |
| >12月        |               |                  |      | 保存             |
| アカウント       |               |                  |      | /              |

28

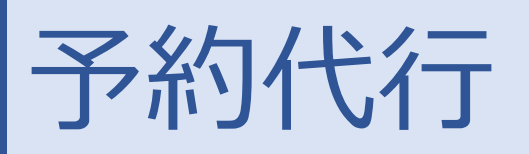

## 当日などイレギュラーの予約を受けつける場合は、以下のフローで対応をお願い します。

①「予約代理取得」を押下してください。

| テスト大学医学部付属テスト病院<br>ワクチン予約<br>予約受付中 | 予約代理取得         |   |    |          |   |
|------------------------------------|----------------|---|----|----------|---|
| トップ                                | 接種券番号          |   |    |          |   |
| マスターデータ                            |                |   |    |          |   |
| 田 予約全件表示                           |                |   |    |          |   |
| 田 予約枠ごとの状況                         | 生年月日           |   |    |          |   |
| 田 予約                               | 2000年(平成12年) 🗘 |   | 1月 | \$<br>1日 | ¢ |
| 設定                                 | (              | ) |    |          |   |
| 会場基本情報                             |                | J |    |          |   |
| パスワード変更                            |                |   |    |          |   |
| 予約代理取得                             |                |   |    |          |   |
| 予約一覧(日別)                           |                |   |    |          |   |
| > 4月                               |                |   |    |          |   |
| >5月                                |                |   |    |          |   |
| >7月                                |                |   |    |          |   |
| > 8月                               |                |   |    |          |   |
| > 9月                               |                |   |    |          |   |
| >10月                               |                |   |    |          |   |
| >11月                               |                |   |    |          |   |
| > 12/H                             |                |   |    |          |   |

②予約代行を押下すると、「接種券番号」と「生年月日」画面に遷移します。 接種券番号と生年月日を入力した上で「次に進む」を押下してください。

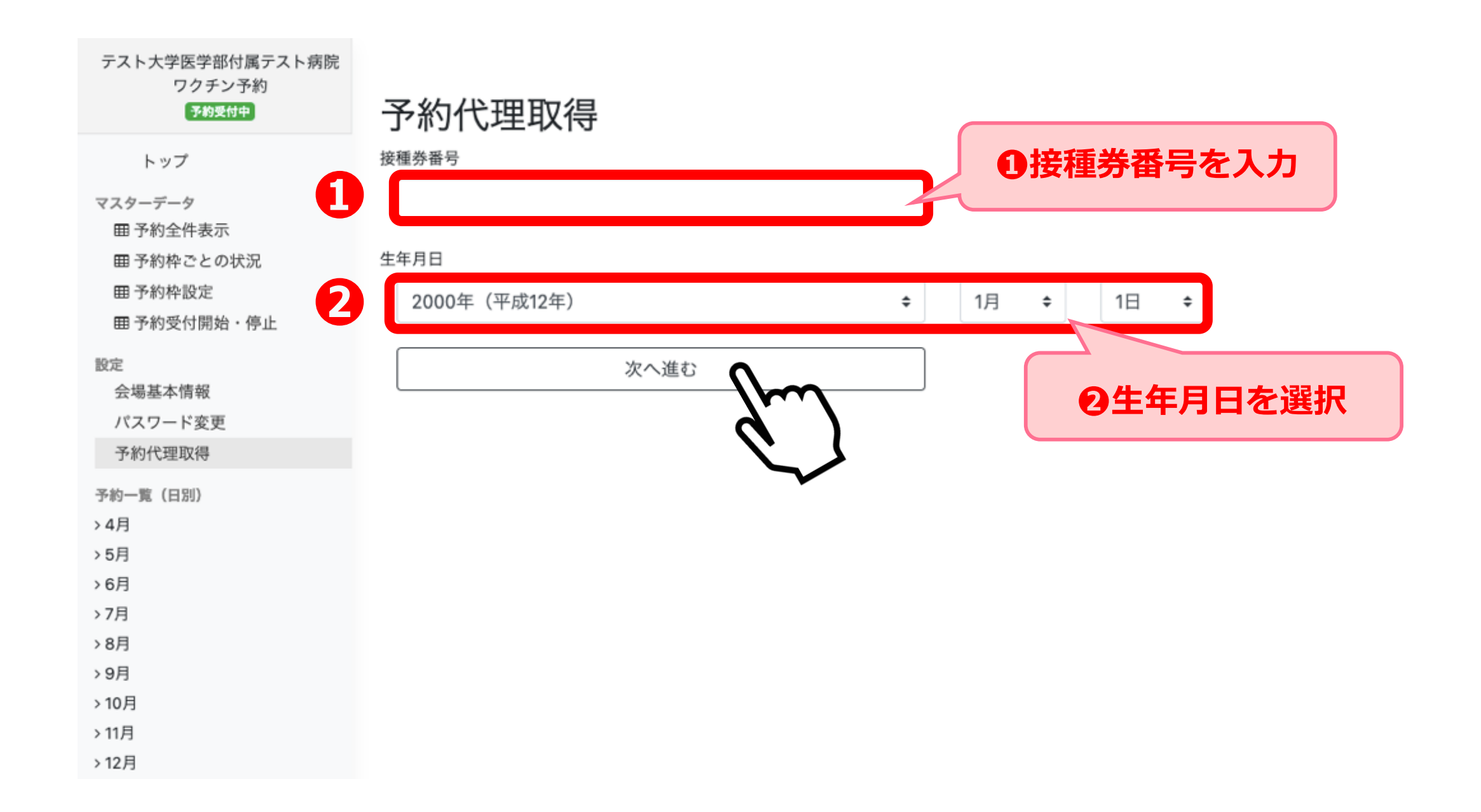

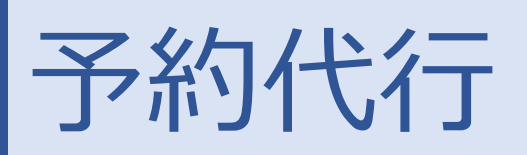

# ③接種券情報詳細画面に遷移いたしますので、本人情報をご確認の上代行予約に進んでください。

| テスト大学医学部付属テスト病院<br>ワクチン予約<br>予約受付中 | <b>按</b> 種美 | 生情報        | 影袖     |
|------------------------------------|-------------|------------|--------|
|                                    | 」又住り        |            | 叶小山    |
| トップ                                | 本人情報        | ł          |        |
| マスターデータ                            | 接種券番号       | 0120107292 |        |
| 田 予約全件表示                           | 生年月日        | 2020-01-01 |        |
| 田 予約枠ごとの状況                         | LINE        | なし         |        |
| 田 予約枠設定                            | 744         |            |        |
| 田 予約受付開始・停止                        | <b>予</b> 約  |            |        |
| 設定                                 | 1回目の予約      | 的を追加する     |        |
| 会場基本情報                             |             |            | $\sim$ |
| パスワード変更                            |             | b d        |        |
| 予約代理取得                             |             | X          |        |
| 予約一覧(日別)                           |             |            | ·      |
| > 4月                               |             |            |        |
| > 5月                               |             |            |        |
| > 6月                               |             |            |        |
| >7月                                |             |            |        |
| > 8月                               |             |            |        |
| · 0 -                              |             |            |        |

④氏名(カナ)/電話番号/メールアドレスをお聞きし代理で入力します。入力後 「次に進む」を押下してください。

※空欄を許可する場合はチェックボックスにチェックをお願いします

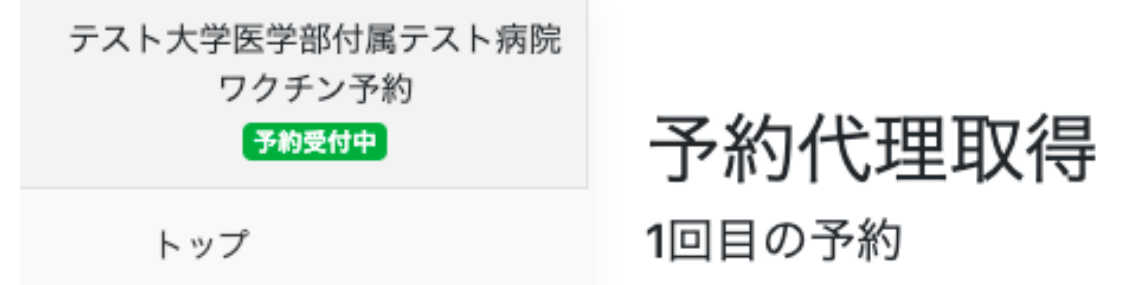

> 8月

| マスターデータ     | お名前(カタカナ)                                                                                                    |
|-------------|----------------------------------------------------------------------------------------------------|
| 田 予約全件表示    |                                                                                                    |
| 田 予約枠ごとの状況  |                                                                                                    |
| 田 予約枠設定     | 電話番号                                                                                                    |
| 田 予約受付開始・停止 |                                                                                                    |
| 設定          |                                                                                                    |
| 会場基本情報      | メールアドレス                                                                                                    |
| パスワード変更     |                                                                                                    |
| 予約代理取得      |                                                                                                    |
| 圣約二覧 (口別)   |                                                                                                    |
|             | ✓ 主ての八刀欄で空日を計可する                                                                                                    |
| > 4 月       |                                                                                                    |
| > 5月        | 次へ進む                                                                                                    |
| > 6月        | Thur the second second se |
| >7月         |                                                                                                    |

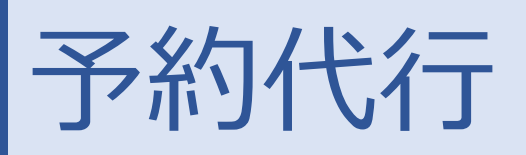

### ⑤予約可能な日程をお伝えし予約希望日程を選択してください。

|   | テスト大学医学部付属テスト病院<br>ワクチン予約<br><del>予約受付中</del> | 予約代理取得 |        |      |      |      |        |      |       |  |
|---|-----------------------------------------------|--------|--------|------|------|------|--------|------|-------|--|
|   | トップ                                           | E      | 付選択    |      |      |      |        |      |       |  |
| - | マスターデータ                                       | 2      | 021年04 | 月    |      |      |        |      |       |  |
|   | 囲 予約全件表示                                      | 前      | 月 翌月   |      |      |      |        |      |       |  |
|   | 囲 予約枠ごとの状況                                    |        | B      | 月    | 火    | 水    | 木      | 金    | ±     |  |
|   | 田 予約枠設定                                       |        |        |      |      |      |        |      |       |  |
|   | 田 予約受付開始・停止                                   |        | 28     | 29   | 30   | 31   | 01     | 02   | 03    |  |
| 1 | 投定                                            |        | 91枠    | 54枠  | 40枠  | 4枠   | 0枠     | 1枠   | 2枠    |  |
|   | 会場基本情報                                        |        |        |      |      |      |        |      |       |  |
|   | パスワード変更                                       |        | 04     | 05   | 06   | 07   | 08     | 09   | 10    |  |
|   | 予約代理取得                                        |        | 0枠     | 10枠  | 10枠  | 13枠  | 2枠     | 15枠  | 7枠    |  |
| 3 | 系約一覧(日別)                                      |        |        | 10   | 12   |      | $\sim$ | 16   | 17    |  |
| > | 4月                                            |        |        |      | 13   |      |        |      |       |  |
| > | 5月                                            |        | 2914   | 4桦   | 4桦   | 3件   |        | 5件   | 234≄  |  |
| > | 6月                                            |        | 18     | 19   | 20   | 21   | 22     | 23   | 24    |  |
| > | 7月                                            |        | 25 #   | の枕   | 10#  | 20#  | 1 \$74 | ett. | 17#   |  |
| > | 8月                                            |        | 2014   | 014  | 1017 | 3914 | 114    | 01+  | 17 19 |  |
| > | 9月                                            |        | 25     | 26   | 27   | 28   | 29     | 30   | 01    |  |
| > | 10月                                           |        | 0林     | 1 th | 5#   | 0枕   | 0枕     | 0枕   | 0林    |  |
| > | 11月                                           |        | 014    | 417  | 514  | 014  | 014    | 014  | 014   |  |
| > | 12月                                           |        |        |      |      |      |        |      |       |  |

⑥予約可能な時間帯をお伝えし、希望時間に記載のある「予約」を押下してくだ

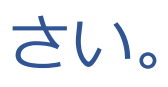

テスト大学医学部付属テスト病院 ワクチン予約 予約受付中

トップ

予約代理取得

予約時間選択

04/07 水

|                            |       | 現在の予約数 | ワクチン種別 |    |     |
|----------------------------|-------|--------|--------|----|-----|
| 田 予約全件表示<br>田 予約枠ごとの状況     | 8:00  | -      | -      | -  | -   |
| 田 予約枠設定<br>田 予約受付開始・停止     | 8:30  | 2人/8人  | ファイザー  | 公開 | 予約  |
| 设定                         | 9:00  | 3人/2人  | ファイザー  | 公開 | 予約  |
| 会場基本情報<br>パスワード変更          | 9:30  | 1人/3人  | ファイザー  | 公開 | 予約  |
| 予約代理取得                     | 10:00 | -      | -      | -  | -   |
| 予約一覧(日別)<br>4日             | 10:30 | -      | -      | -  | -   |
| 5月                         | 11:00 | 3人/2人  | ファイザー  | 公開 | 予約  |
| 6月<br>7月                   | 11:30 | 3人/3人  | ファイザー  | 公開 | 予約  |
| 8月<br>9月                   | 12:00 | -      | -      | -  | -   |
| 10月                        | 12:30 | 1人/5人  | ファイザー  | 公開 | 予約  |
| 12月                        | 13:00 | 4人/5人  | ファイザー  | 公開 | 予約  |
| <sup>2</sup> カウント<br>ログアウト | 13:30 | -      | -      | -  | - 1 |
|                            | 14:00 | -      | -      | -  | -   |

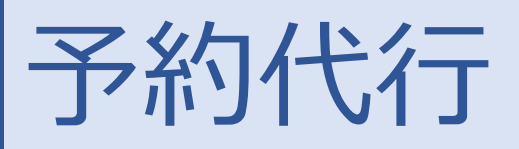

### ⑦予約内容をご確認の上予約を確定してください。

テスト大学医学部付属テスト病院 ワクチン予約

#### 予約受付中

## 予約代理取得

予約内容の確認

| 予約内容        |                                                         |  |  |  |  |  |
|-------------|---------------------------------------------------------|--|--|--|--|--|
| 会場名         | テスト大学医学部付属テスト<br>病院                                     |  |  |  |  |  |
| 住所          | ワクチン町                                                   |  |  |  |  |  |
| 接種会場からのお知らせ | 接種券と予診票、本人確認書<br>類をお持ちください。肩の出<br>しやすい服装をお願いしてお<br>ります。 |  |  |  |  |  |
| 日時          | 2021-04-07 09:30~10:00                                  |  |  |  |  |  |
| 接種券番号       | 0120107292                                              |  |  |  |  |  |
| お名前(カタカナ)   |                                                         |  |  |  |  |  |
| 電話番号        |                                                         |  |  |  |  |  |
| メールアドレス     |                                                         |  |  |  |  |  |
| ワクチン種別      | ファイザー                                                   |  |  |  |  |  |
| 予約を確定する     |                                                         |  |  |  |  |  |
|             |                                                         |  |  |  |  |  |

### トップ

マスターデータ

田予約枠ごとの状況
 田予約枠設定
 田予約受付開始・停止
 設定
 会場基本情報

田 予約全件表示

パスワード変更

予約代理取得

予約一覧(日別)

>4月

>5月

>6月

> 7月

> 8月

> 9月

>10月

> 11月

>12月

アカウント ログアウト

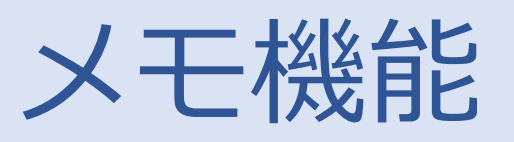

接種者に関するメモを残していただくことができます。 入力していただきますと作業履歴として以下の項目が残ります。 また、メモ機能としては内部メモとキャンセル時のメモの2種類がございます。 ※病院/事務局共通メモになりますのでご了承ください

| テスト大学医学部付属テスト病院<br>ワクチン予約<br>家族議会 | 予約編集                                                                                          |
|-----------------------------------|-----------------------------------------------------------------------------------------------|
| トップ                               | 予約編集                                                                                          |
| マスターデータ  ■ 予約全件表示                 | 本人情報                                                                                          |
| ■ 予約枠ごとの状況<br>■ 予約枠設定             | 電話番号 090-0000-0000<br>メール b®b                                                                 |
| ■ 予約受付開始・停止<br>設定                 | LINE あり<br>該種券番号 1234567000                                                                   |
| 会場基本情報<br>パスワード変更                 | 接種場所                                                                                          |
| 予約代理取得<br>予約一覧(日期)                | 接種会場名 テスト大学医学部付属テスト病院<br>日付 2021-02-11                                                        |
| > 4月<br>> 5月<br>> 6日              | Prime         DS-00-00-00           ワクチン種別         ファイザー           回数         1回日             |
| >7月<br>>8月                        | 接種実施状況                                                                                        |
| > 9月<br>> 10月                     | 来場無し/当日キャンセル     ドリロドへて       登録日2021-03-24 09:17:11     ・・・・・・・・・・・・・・・・・・・・・・・・・・・・・・・・・・・・ |
| > 11月<br>> 12月                    | [事務局/接種会場共通]内部メモ                                                                              |
| アカウント<br>ログアウト                    | [ ] [ ] [ ] [ ] [ ] [ ] [ ] [ ] [ ] [ ]                                                       |
|                                   | キャンセル                                                                                         |

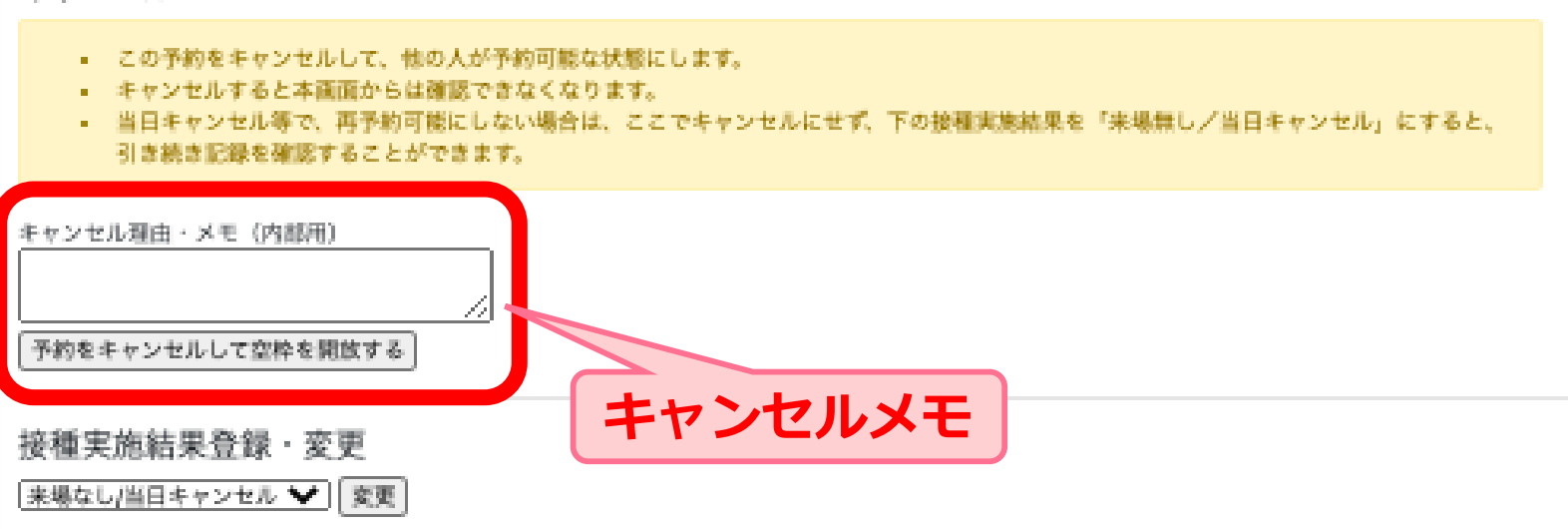

#### 予約変更

予約の変更は一度キャンセルして取り直してください。

#### 

# 受付での対応方法

## 受付から接種までの流れは以下をご確認ください。

※各会場毎にルールが変動する場合がございます

### STEP①受付

- ・「接種券」を確認する
- ・本人確認を行う
- ・予約システムに対応する予約者情報があるのか確認を行う

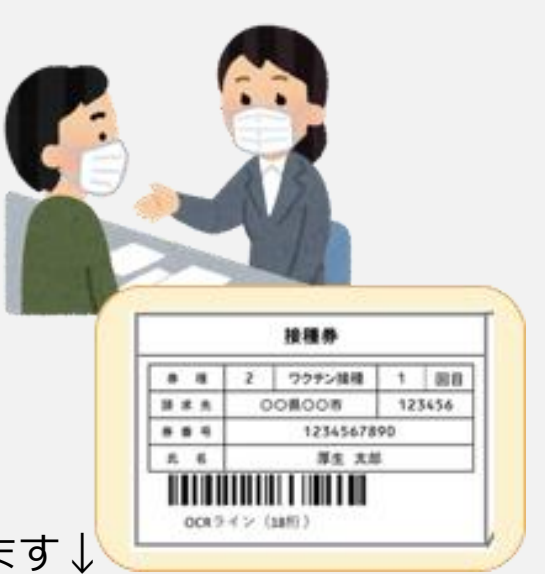

予約者一覧から予約者の情報を確認することができます↓

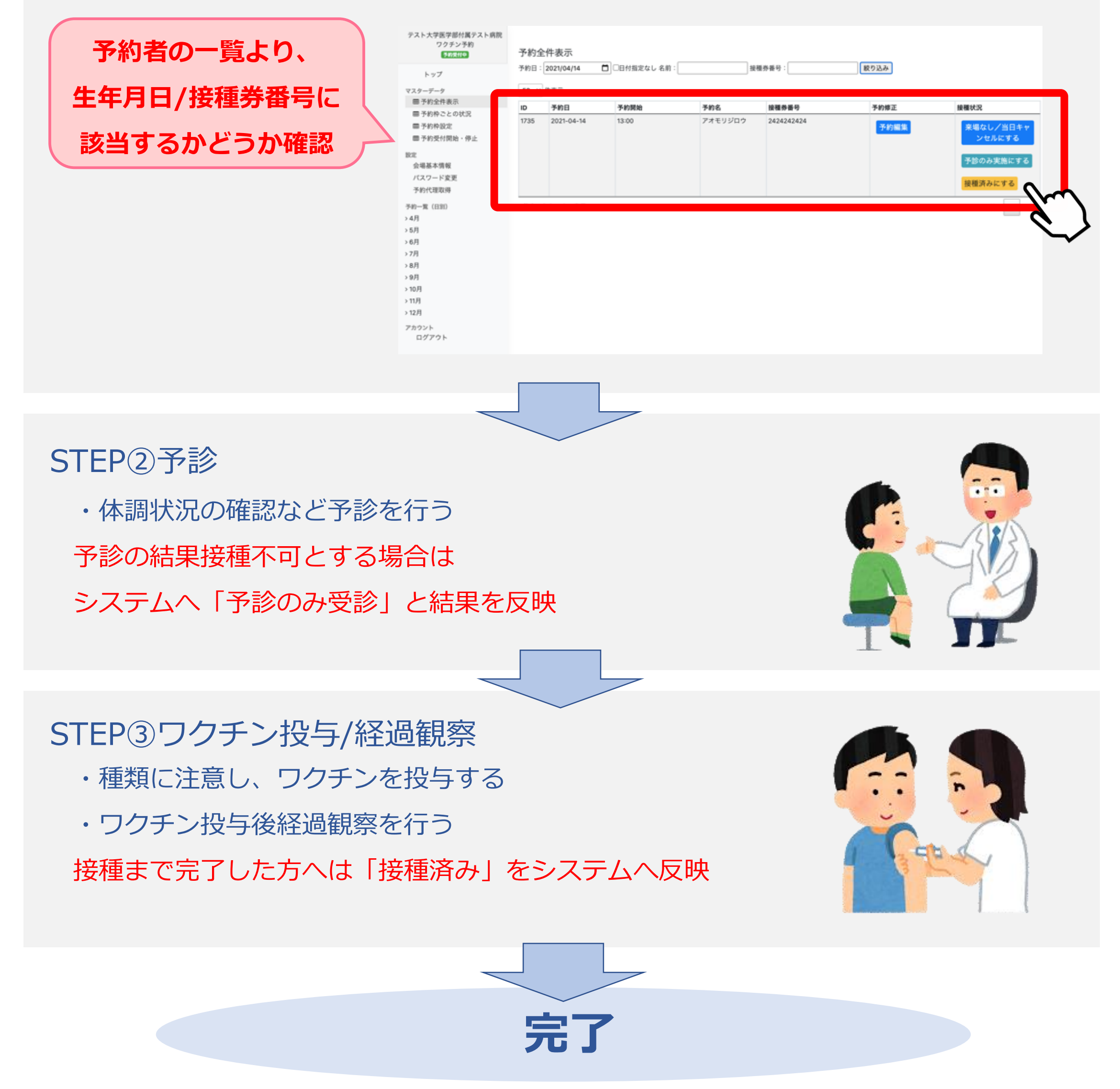

## ワクチン投与後の対応

ワクチンの投与後、接種者情報の選択が必要です。

各接種者毎に「来場なし/当日キャンセルにする」または「予診のみ実施にす

「接種済みにする」のいずれかを選択し、反映をお願いします。 るし

|      |                      |                                                                                             |                                                                                                    | 当日の接種の                                                                                                    | の有無を                                                                                                    |                                                                                                    |
|------|----------------------|---------------------------------------------------------------------------------------------|----------------------------------------------------------------------------------------------------|----------------------------------------------------------------------------------------------------|----------------------------------------------------------------------------------------------------|----------------------------------------------------------------------------------------------------|
| 1902 | 2021-04-07           | 13:00                                                                                       | クドウミユキ                                                                                                    | 反映してく                                                                                                    | ださい                                                                                                    | 来場なし/当日キャ<br>ンセルにする                                                                                                    |
|      |                      |                                                                                             |                                                                                                    |                                                                                                    |                                                                                                    | 予診のみ実施にする                                                                                                    |
|      |                      |                                                                                             |                                                                                                    |                                                                                                    |                                                                                                    | 接種済みにする                                                                                                    |
| 1961 | 2021-04-07           | 08:30                                                                                       |                                                                                                    | 1231234567                                                                                                    | 予約編集                                                                                                    | 来場なし/当日キャ<br>ンセルにする                                                                                                    |
|      |                      |                                                                                             |                                                                                                    |                                                                                                    |                                                                                                    | 予診のみ実施にする                                                                                                    |
|      |                      |                                                                                             |                                                                                                    |                                                                                                    |                                                                                                    | 接種済みに9る                                                                                                    |
| 1991 | 2021-04-07           | 08:30                                                                                       | ミウラ ツキコ                                                                                                    | 4544854790                                                                                                    | 予約編集                                                                                                    | 来場なし/当日キャ<br>ンセルにする                                                                                                    |
|      |                      |                                                                                             |                                                                                                    |                                                                                                    |                                                                                                    | 予診のみ実施にする                                                                                                    |
|      |                      |                                                                                             |                                                                                                    |                                                                                                    |                                                                                                    | 接種済みにする                                                                                                    |
|      | 1902<br>1961<br>1991 | 1902         2021-04-07           1961         2021-04-07           1991         2021-04-07 | 1902         2021-04-07         13:00           1961         2021-04-07         08:30           1991         2021-04-07         08:30 | 1902       2021-04-07       13:00       クドウミユキ         1961       2021-04-07       08:30          1991       2021-04-07       08:30          1991       2021-04-07       08:30 | 1902       2021-04-07       13:00       2ドウミユキ       当日の接種の<br>反映してく         1961       2021-04-07       08:30       LISIE       1231234567         1991       2021-04-07       08:30       ドウラ ツキコ       4544854790 | 1902       2021-04-07       13:00       2 ドウミュキ       当日の接種の有無を<br>反映してください         1961       2021-04-07       08:30       Image: State State St |

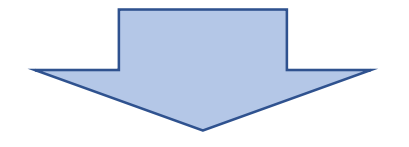

#### ボタンを選択した後は以下のように変更されますので確認ください。

|                 |                |                                      |   |         |   |      | · · · · · · · · · · | - |
|-----------------|----------------|--------------------------------------|---|---------|---|------|---------------------|---|
| テスト大学医学部付属テスト病院 | 予約全件表示         |                                      |   |         |   |      |                     |   |
| ワクチン予約          | 小小王山农小         |                                      |   |         |   |      |                     |   |
| 77723.43        | 予約日:2021/04/07 | □□□□□□□□□□□□□□□□□□□□□□□□□□□□□□□□□□□□ |   | 按插卷番号 · |   | 絞り込み | 1                   |   |
| 予約受付中           | 2021/04/07     |                                      | ı | 反住か百ち・  | I | 成り込め |                     |   |

トップ

予約一覧(日別)

設定

>4月 >5月 >6月 >7月 >8月 >9月 >10月

マスターデータ

50 🖌 件表示

| スターデータ                 | ID  | 予約日        | 予約開始  | 予約名      | 接種券番号      | 予約修正 | 接種状況               |
|------------------------|-----|------------|-------|----------|------------|------|--------------------|
| 田 予約全件表示               | 449 | 2021-04-07 | 09:30 | テスト ミヤザキ | 1231231234 |      |                    |
| 囲 予約枠ごとの状況             |     |            |       |          |            | 予約編集 | 接種済み               |
| 田 予約枠設定<br>田 予約受付開始・停止 | 497 | 2021-04-07 | 11:30 | フィフィフィジ  | 1234567765 | 予約編集 | 接種済み               |
| 定<br>会場基本情報<br>パスワード変更 | 654 | 2021-04-07 | 11:00 | サイトウアヤノ  | 1999102677 | 予約編集 | 来場なし/当日キャ<br>ンセル済み |
| 予約代理取得<br>約一覧(日別)      | 669 | 2021-04-07 | 09:00 | Ξ        | 8931893189 | 予約編集 | 予診のみ実施済み           |
| 4月<br>5月<br>6月         | 677 | 2021-04-07 | 09:00 | サイトウ アヤノ | 1999102677 | 予約編集 | 来場なし/当日キャ<br>ンセル済み |
| 7月<br>3月<br>9月<br>10月  | 678 | 2021-04-07 | 09:00 | ハナマキヨネコ  | 8938938930 | 予約編集 | 来場なし/当日キャ<br>ンセル済み |

## ワクチン投与後の対応

【もしも接種情報の入力を誤って操作した場合】

作業者:staff\_nomfa

作業内容:接種状況変更

詳細:接種状況を「完了」に変更しました

例: 接種済みにもかかわらず問診のみに実施するボタンを選択した

## ①対象者の「予約編集」を押下する

| ワクチン予約<br>予約受付中<br>トップ<br>マスターデータ | 予約全<br>予約日:<br>50 ~ | 全件表示<br>2021/04/14<br>件表示 | □ □日付指定なし 名前 | : 接     | 当日の<br>反映し | 妾種の有無を<br>てください |                                       |
|-----------------------------------|---------------------|---------------------------|--------------|---------|------------|-----------------|---------------------------------------|
| 田予約全件表示                           | ID                  | 予約日                       | 予約開始         | 予約名     | 接種券番号      | 予約修正            | 接種状況                                  |
| <ul> <li></li></ul>               | 1735                | 2021-04-14                | 13:00        | アオモリジロウ | 24242424   | 予約編集            | 来場なし/当日キャ<br>ンセルにする 予診のみ実施にする 接種済みにする |
| 予約一覧(日別)<br>• 4月<br>• 5月          | 1件中1                | から 1 まで表示                 |              |         |            |                 | 前 1 次                                 |

#### 個人の予約詳細画面に遷移しますので「実施状況変更」ボタンより正しい情報に 変更してください。

| テスト大学医学部付属テスト病院<br>ワクチン予約<br><del>予約受付中</del> | [事務局/接種会場共通]内部メモ<br>                                                                                                    |
|-----------------------------------------------|----------------------------------------------------------------------------------------------------|
| トップ<br>マスターデータ                                | キャンセル                                                                                                    |
| <ul> <li></li></ul>                           | <ul> <li>この予約をキャンセルして、他の人が予約可能な状態にします。</li> <li>キャンセルすると本画面からは確認できなくなります。</li> <li>当日キャンセル等で、再予約可能にしない場合は、ここでキャンセルにせず、下の接種実施結果を「来場無し/当日キャンセル」にすると、引き続き記録を確認することができます。</li> </ul> |
| 設定<br>会場基本情報                                  | キャンセル理由・メモ(内部用)                                                                                                    |

| パスワード変更  |                                         | ✓ (≫//8897   |   |
|----------|-----------------------------------------|--------------|---|
| 予約代理取得   | 予約をキャンセルして空枠を開放す。                       | 接種完了         |   |
| 予約一覧(日別) |                                         | 来場なし/当日キャンセル |   |
| > 4月     | 接種実施結果登録・変更                             | 予診のみ実施       |   |
| > 5月     | 来場なし/当日キャンセル ♥  変更                      |              | - |
| > 6月     |                                         |              |   |
| > 7月     |                                         |              |   |
| > 8月     | 予約変更                                    |              |   |
| > 9月     | 予約の変更は一度キャンセルして取り直してくださ                 | <i>ს</i> \_  |   |
| > 10月    |                                         |              |   |
| > 11月    | 変更履歴                                    |              |   |
| > 12月    |                                         |              |   |
|          | <ul> <li>2021-03-24 11:56:34</li> </ul> |              |   |

アカウント

ログアウト

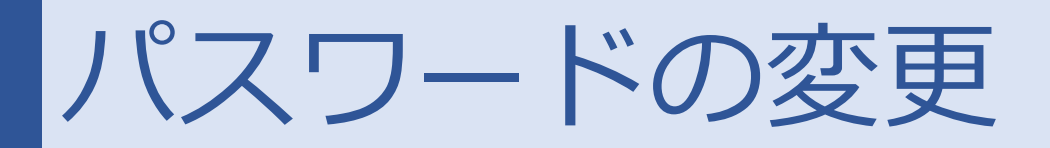

初回登録時のパスワードを忘れてしまった、もしくはパスワードを変更したい 等、パスワードを変更する場合は「パスワードの変更」を押下し、現在のパスワ ードと新しいパスワードを入力し、変更をお願いします。

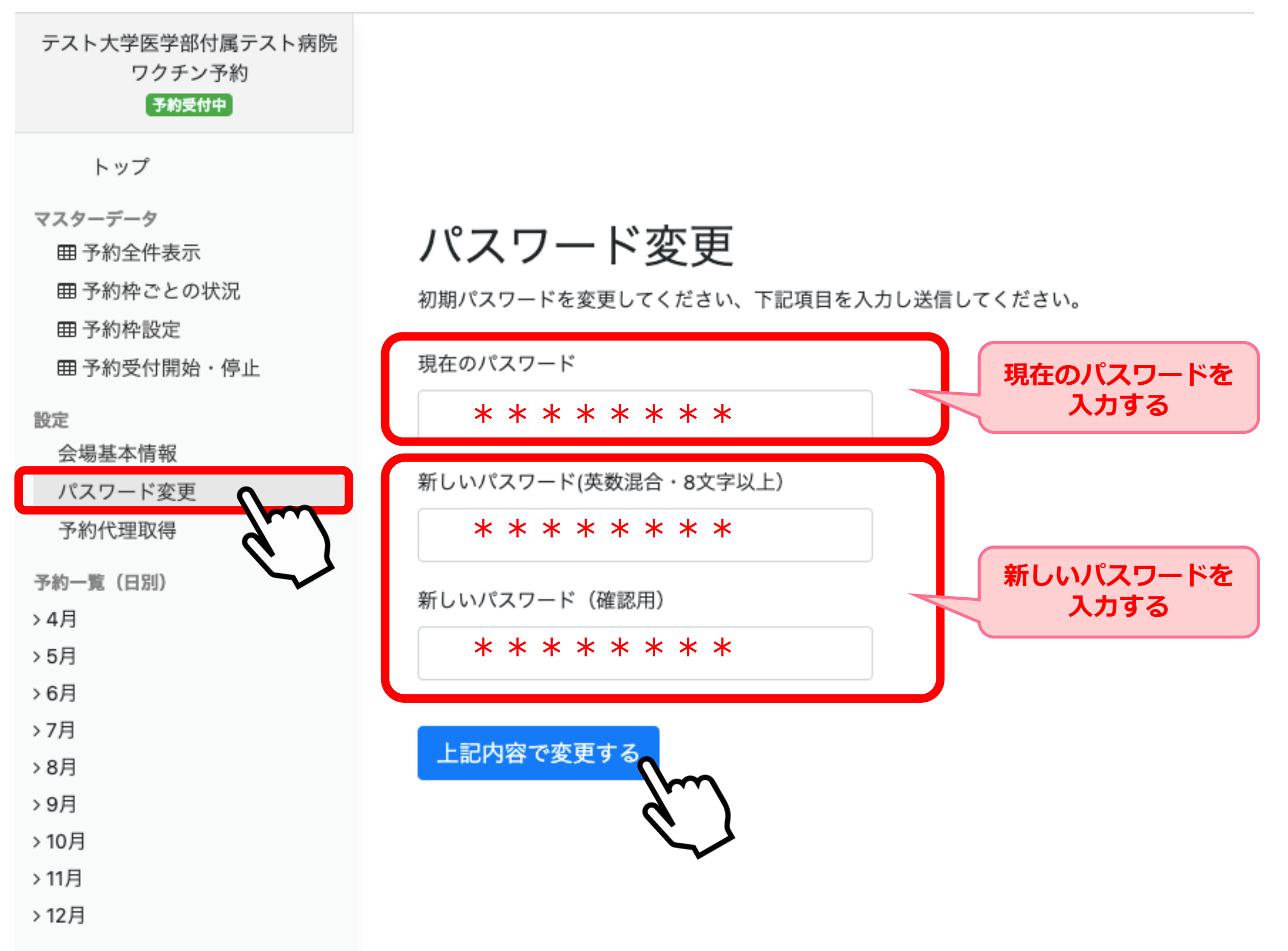

アカウント ログアウト

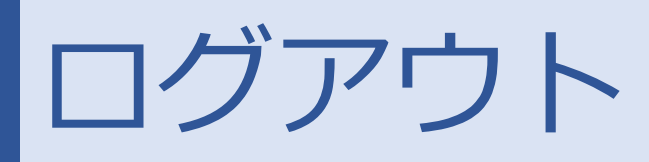

## ログアウトを押下していただきますと、「ログアウトしますか?」とポップアッ プが表示され「OK」を選択すると予約システムからログアウトすることができ ます。

| テスト大学医学部付属テスト病院<br>ワクチン予約<br><del>予約受付中</del> | 予約  | 全件表示       | vad   | ccine-deb    | ug.liny.jp  | の内容         |                                   |  |  |
|-----------------------------------------------|-----|------------|-------|--------------|-------------|-------------|-----------------------------------|--|--|
| トップ                                           | 予約日 | : 年 /月/日   | ロク    | ログアウトしますか?   |             |             |                                   |  |  |
| マスターデータ                                       | 50  | ✔ 件表示      |       |              |             |             |                                   |  |  |
| 田 予約全件表示                                      | ID  | 予約日        |       |              |             |             | キャンセル OK                          |  |  |
| 囲 予約枠ごとの状況                                    | 132 | 2021-01-01 | 1     |              |             |             |                                   |  |  |
| 田 予約枠設定                                       | 452 | 2021-01-01 | L     |              |             | 」「小り小明」大    | TT TT CTURON                      |  |  |
| 囲 予約受付開始・停止                                   |     |            |       |              |             |             |                                   |  |  |
| 設定 会場其木情報                                     | 434 | 2021-03-12 | 08:00 | タケシタ テス<br>ト |             | K」を選        | 択すると、                             |  |  |
| 云物並や雨和                                        | 439 | 2021-04-28 | 09:00 | カタカナ         | 9           | <b>1クアワ</b> | トとなる                              |  |  |
| ふ約代理取得                                        |     |            |       |              |             |             | セル済み                              |  |  |
| 1.421 (577494                                 | 441 | 2021-03-23 | 09:00 | р            | 19970512    |             |                                   |  |  |
| 予約一覧(日別)                                      |     |            |       |              |             | 予約編集        | 接種済み                              |  |  |
| > 4月                                          | 449 | 2021-04-07 | 09:30 | テスト ミヤザ      | 1231231234  |             |                                   |  |  |
| >5月                                           |     |            |       | +            |             | 予約編集        | 接種済み                              |  |  |
| > 6月                                          | 179 | 2021-05-01 | 14:00 | ロターナベ        | 2000010100  |             |                                   |  |  |
| >7/7                                          | 475 | 2021-00-01 | 14:00 |              | 2000010100  | 予約編集        | 来場なし/当日キャンセル済み                    |  |  |
| > o / j                                       | 407 | 0001 04 07 | 44-00 |              | 400 4507705 |             |                                   |  |  |
| > 3/3                                         | 497 | 2021-04-07 | 11:30 | ノイノイノイン      | 1234567765  | 予約編集        | 来場なし/当日キャンセルにする 予診のみ実施にする 接種済みにする |  |  |
| > 11日                                         |     |            |       |              |             |             |                                   |  |  |
| > 12月                                         | 503 | 2021-02-11 | 09:00 | テスト          | 1234567000  | 予約編集        | 来場なし/当日キャンセル済み                    |  |  |
| 2 1273                                        |     |            |       |              |             |             |                                   |  |  |
|                                               | 504 | 2021-02-11 | 09:00 | =            | 1996060100  | 予約編集        | 来場なし/当日キャンセル済み                    |  |  |
| /m/                                           | 505 | 2021 04 20 | 00.00 |              | 1224567000  |             |                                   |  |  |
| ( )                                           |     |            |       |              |             |             |                                   |  |  |

ログイン画面に戻ります。

○○県○○市役所○○部

みんなでつくろう明るい未来

### ワクチン接種予約

#### スタッフ専用画面

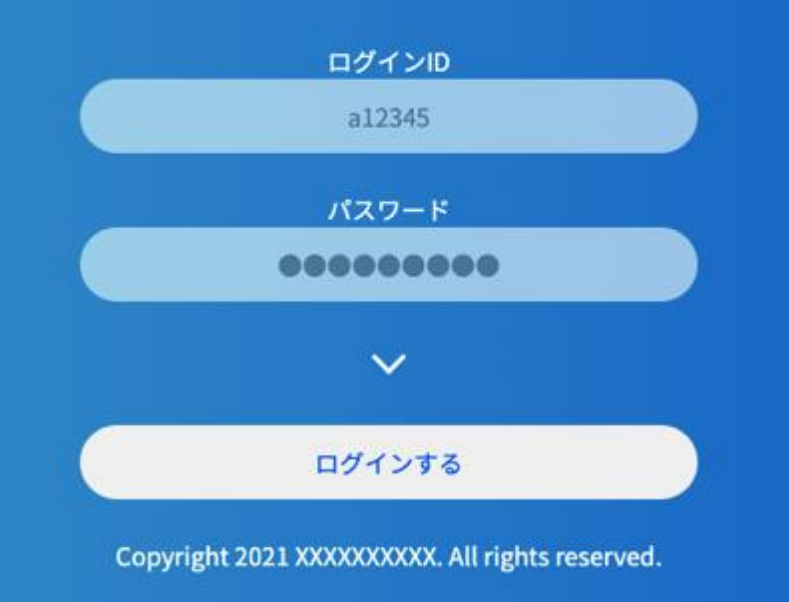